# SolidWorks/CAMWorks Lab Manual

For

# Manufacturing Systems Program

# Prepared by Professor Samuel C. Obi

Manufacturing Systems Program Department of Aviation & Technology San Jose State University December, 2015

# Contents

| 1. SolidWorks Commands:       4         a. Sketch Commands       4         b. Features Commands       5         c. Evaluate Commands       7         d. DimXpert Commands       7         e. SolidWorks Office Commands       8         2. SolidWorks Videos       9         3. CAMWorks Interface       14         b. Process Overview for CAMWorks       15         i. Step 1: Open a Part in SolidWorks       15         ii. Step 2: Define the Machine       16         iii. Step 3: Define the Features to Machine       18         v. Step 4: Define the Features to Machine       18         v. Step 5: Generate Operations       19         vii. Step 7: Generate Tool Paths       20         viii. Step 8: Simulate Tool Paths       20         viii. Step 9: Create Setup Sheet       22         x. Step 10: Generate NC Code       23         a. Steps to Generating Your CNC Code (For 2.5 Axis Machining):       23         a. Steps to Generating Your CNC Code (For 2.5 Axis Machining):       23         ii. Define the Features to Machine       23         vi. Generate Tool Paths       24         vi. Berine the Features to Machine       23         ii. Define the Stock or Material Bounding Box       23                                                                                                    | Topic   |                                                                |       |
|----------------------------------------------------------------------------------------------------|---------|----------------------------------------------------------------|-------|
| <ul> <li>a. Sketch Commands</li> <li>b. Features Commands</li> <li>c. Evaluate Commands</li> <li>7</li> <li>d. DimXpert Commands</li> <li>7</li> <li>e. SolidWorks Office Commands</li> <li>8</li> <li>2. SolidWorks Videos</li> <li>9</li> <li>3. CAMWorks Interface</li> <li>a. CAMWorks Interface</li> <li>b. Process Overview for CAMWorks</li> <li>ii. Step 1: Open a Part in SolidWorks</li> <li>ii. Step 2: Define the Machine</li> <li>iii. Step 3: Define the Stock or Material</li> <li>iii. Step 4: Define the Features to Machine</li> <li>v. Step 4: Define the Features to Machine</li> <li>v. Step 5: Generate Operations</li> <li>vi. Step 7: Generate Tool Paths</li> <li>vii. Step 8: Simulate Tool Paths</li> <li>viii. Step 9: Create Setup Sheet</li> <li>x. Step 10: Generate NC Code</li> <li>x. Step 10: Generate NC Code</li> <li>x. Step 5: Generate Operations</li> <li>ii. Define the Features to Machine</li> <li>x. Step 5: Generate SolidWorks</li> <li>x. Define the Features to Machine</li> <li>x. Step 5: Generate NC Code</li> <li>x. Define the Features to Machine</li> <li>x. Step 5: Generate NC Code (For 2.5 Axis Machining):</li> <li>23</li> <li>i. Open a Part in SolidWorks</li> <li>x. Define the Rachine (Found at CAMWorks Feature Tree Tab)23</li> <li>iii. Define the Rachine Found at CAMWorks Feature Tree Tab)23</li> <li>iii. Define the Stock or Material Bounding Box</li> <li>x. Defining Machinable Features Interactively</li> <li>x. Simulate Tool Paths</li> <li>x. Create Setup Sheets</li> <li>x. Create Setup Sheets</li> <li>x. Generate Tool Paths</li> <li>x. Create Setup Sheets</li> <li>x. Greare Setup Sheets</li> <li>x. Greare Setup Sheets</li> <li>x. Greare Setup Sheets</li> <li>x. Greare Setup Sheets</li> <li>x. Grearet NC Code</li> <li>x. Create Setup Sheets</li> <li>x. Grearet NC Code</li> <li>x. Grearet NC Code</li> <li>x. Create Setup Sheets</li> <li>x. Grearet NC Code</li> <li>x. Generate NC Code</li> <li>x. Generate NC Code</li> <li>x. Generate NC Code</li> <li>x. Generate NC Code</li> <li>x. Generate NC Code</li> <l< td=""><td>1.</td><td>SolidWorks Commands:</td><td>4</td></l<></ul>                                                 | 1.      | SolidWorks Commands:                                           | 4     |
| b. Features Commands 5<br>c. Evaluate Commands 7<br>d. DimXpert Commands 7<br>e. SolidWorks Office Commands 8<br>2. SolidWorks Videos 9<br>3. CAMWorks Interface 14<br>b. Process Overview for CAMWorks 15<br>i. Step 1: Open a Part in SolidWorks 15<br>i. Step 2: Define the Machine 16<br>iii. Step 3: Define the Machine 16<br>iii. Step 3: Define the Features to Machine 18<br>v. Step 4: Define the Features to Machine 18<br>v. Step 5: Generate Operations 19<br>vii. Step 5: Generate Tool Paths 20<br>viii. Step 8: Simulate Tool Paths 20<br>viii. Step 9: Create Setup Sheet 222<br>x. Step 10: Generate NC Code (For 2.5 Axis Machining): 23<br>a. Steps to Generating Your CNC Code (For 2.5 Axis Machining): 23<br>i. Open a Part in SolidWorks 23<br>ii. Define the Stock or Material Bounding Box 23<br>iv. Define the Stock or Material Bounding Box 23<br>v. Defining Machinable Features Interactively 23<br>vii. Generate Tool Paths 24<br>vii. Generate Tool Paths 23<br>iv. Define the Stock or Material Bounding Box 23<br>iv. Define the Stock or Material Bounding Box 23<br>v. Defining Machinable Features Interactively 23<br>vi. Generate Operations 24<br>vii. Generate Tool Paths 24<br>vii. Generate Tool Paths 24<br>vii. Generate Tool Paths 24<br>vii. Generate Tool Paths 24<br>vii. Generate Operations 24<br>vii. Generate Operations 24<br>vii. Generate Operations 24<br>vii. Generate Operations 24<br>vii. Generate Tool Paths 24<br>vii. Generate Tool Paths 29<br>i. Open a Part in SolidWorks Feature Tree Tab)29<br>ii. Define the Stock or Material Bounding Cylinder 29<br>v. Defining Machinable Features Interac |         | a. Sketch Commands                                             | 4     |
| <ul> <li>c. Evaluate Commands</li> <li>d. DimXpert Commands</li> <li>7</li> <li>e. SolidWorks Office Commands</li> <li>8</li> <li>2. SolidWorks Videos</li> <li>9</li> <li>3. CAMWorks Interface</li> <li>a. CAMWorks Interface</li> <li>b. Process Overview for CAMWorks</li> <li>i. Step 1: Open a Part in SolidWorks</li> <li>ii. Step 2: Define the Machine</li> <li>iii. Step 2: Define the Stock or Material</li> <li>iii. Step 3: Define the Stock or Material</li> <li>iii. Step 4: Define the Stock or Material</li> <li>iv. Step 4: Define the Features to Machine</li> <li>v. Step 5: Generate Operations</li> <li>vi. Step 6: Select the Origin</li> <li>vi. Step 7: Generate Tool Paths</li> <li>viii. Step 9: Create Setup Sheet</li> <li>x. Step 9: Create Setup Sheet</li> <li>x. Step 10: Generate NC Code</li> <li>x. Step 5: Generate NC Code</li> <li>x. Step 5: Generate NC Code</li> <li>x. Step 10: Generate NC Code</li> <li>x. Step 10: Generate NC Code</li> <li>x. Step 10: Generate NC Code</li> <li>x. Step 10: Generate NC Code</li> <li>x. Step 10: Generate NC Code</li> <li>x. Step 10: Generate NC Code</li> <li>x. Step 10: Generate NC Code</li> <li>x. Step 10: Generate NC Code</li> <li>x. Step 10: Generate NC Code</li> <li>x. Step 10: Generate Nachine</li> <li>x. Define the Stock or Material Bounding Box</li> <li>x. Define the Stock or Material Bounding Box</li> <li>x. Defining Machinable Features Interactively</li> <li>x. Simulate Tool Paths</li> <li>x. Simulate Tool Paths</li> <li>x. Generate Operations</li> <li>x. Generate NC Code</li> <li>x. Simulate Tool Paths</li> <li>x. Simulate Tool Paths</li> <li>x. Simulate Tool Paths</li> <li>x. Generate NC Code</li> <li>x. Simulate Tool Paths</li> <li>x. Generate NC Code</li> <li>x. Simulate Tool Paths</li> <li>x. Simulate Tool Paths</li> <li>x. Generate NC Code</li> <li>x. Simulate Tool Paths</li> <li>x. Simulate Tool Paths</li> <li>x. Generate NC Code</li> <li>x. Simulate Tool Paths</li> <li>x. Simulate Tool Paths</li> <li>x. Generate NC Code</li> <li>x. Simulate Tool Paths</li> <li>x.</li></ul>                                                                                                    |         | b. Features Commands                                           | 5     |
| <ul> <li>d. DimXpert Commands</li> <li>e. SolidWorks Office Commands</li> <li>8</li> <li>2. SolidWorks Videos</li> <li>9</li> <li>3. CAMWorks Interface</li> <li>14</li> <li>b. Process Overview for CAMWorks</li> <li>15 <ul> <li>i. Step 1: Open a Part in SolidWorks</li> <li>ii. Step 2: Define the Machine</li> <li>iii. Step 3: Define the Stock or Material</li> <li>iii. Step 4: Define the Features to Machine</li> <li>iii. Step 5: Generate Operations</li> <li>vi. Step 6: Select the Origin</li> <li>vi. Step 7: Generate Tool Paths</li> <li>vi. Step 7: Generate Tool Paths</li> <li>vi. Step 9: Create Setup Sheet</li> <li>x. Step 10: Generate NC Code</li> <li>22</li> </ul> </li> <li>4. CAMWorks Milling Operations</li> <li>a. Steps to Generating Your CNC Code (For 2.5 Axis Machining):</li> <li>23</li> <li>ii. Define the Features to Machine</li> <li>23</li> <li>iii. Define the Features to Machine</li> <li>23</li> <li>iii. Define the Foatures to Machine</li> <li>23</li> <li>iii. Define the Stock or Material Bounding Box</li> <li>viiiii. Generate Tool Paths</li> <li>viiiiiiii Generate Tool Paths</li> <li>viiiiiiiiiiiiiiiiiiiiiiiiiiiiiiiiiii</li></ul>                                                                                                    |         | c. Evaluate Commands                                           | 7     |
| e. SolidWorks Office Commands 9 3. SolidWorks Videos 9 3. CAMWorks Interface 11 b. Process Overview for CAMWorks 15 i. Step 1: Open a Part in SolidWorks 15 i. Step 2: Define the Machine 16 iii. Step 3: Define the Stock or Material 16 iv. Step 4: Define the Features to Machine 18 v. Step 5: Generate Operations 19 vi. Step 6: Select the Origin 19 vii. Step 7: Generate Tool Paths 20 viii. Step 10: Generate Tool Paths 21 ix. Step 10: Generate NC Code 22 4. CAMWorks Milling Operations 23 i. Open a Part in SolidWorks 123 iii. Define the Stock or Material Bounding Box 23 iv. Define the Stock or Material Bounding Box 23 iv. Define the Stock or Material Bounding Box 23 iv. Define the Features Interactively 23 vi. Generate Operations 24 vii. Establish Program Zero or Reference Point 24 viii. Generate Tool Paths 24 ix. Simulate Tool Paths 24 ix. Simulate Tool Paths 25 vi. Generate Operations 23 a. Steps to Generate Tool Code (For 2.5 Axis Machining): 23 i. Open a Part in SolidWorks 23 iii. Define the Machine (Found at CAMWorks Feature Tree Tab)23 iii. Define the Features to Machine 23 v. Defining Machinable Features Interactively 23 v. Defining Machinable Features Interactively 23 v. Defining Machinable Features Interactively 23 iii. Generate Tool Paths 24 viii. Establish Program Zero or Reference Point 24 viii. Generate NC Code 25 CAMWorks Milling Operations 25 6. CAMWorks Turning Operations 25 i. Open a Part in SolidWorks 12 iii. Define the Machine (Found at CAMWorks Feature Tree Tab)23 iii. Define the Machine (Found at CAMWorks Feature Tree Tab)24 iii. Define the Machine (Found at CAMWorks Feature Tree Tab)24 iii. Define the Machine (Found at CAMWorks Feature Tree Tab)24 iii. Define the Stock or Material Bounding Oylinder 29 iii. Define the Features to Machine 30 v. Defining Machinable Features Interactively 30 v. Defining Machinable Features Interactively 30 v. Defining Machinable Features Interactively 30 v. Defining Machinable Features Interactively 30 v. Defining Machinable Features Interactively 30 v. Generate Ope                                                                                                    |         | d. DimXpert Commands                                           | 7     |
| <ul> <li>2. SolidWorks Videos</li> <li>3. CAMWorks Interface</li> <li>13 <ul> <li>a. CAMWorks Interface</li> <li>b. Process Overview for CAMWorks</li> <li>i. Step 1: Open a Part in SolidWorks</li> <li>ii. Step 2: Define the Machine</li> <li>iii. Step 3: Define the Stock or Material</li> <li>iii. Step 4: Define the Features to Machine</li> <li>iii. Step 5: Generate Operations</li> <li>v. Step 5: Generate Tool Paths</li> <li>vi. Step 6: Select the Origin</li> <li>vi. Step 6: Select the Origin</li> <li>vii. Step 7: Generate Tool Paths</li> <li>vii. Step 8: Simulate Tool Paths</li> <li>vii. Step 9: Create Setup Sheet</li> <li>x. Step 9: Create Setup Sheet</li> <li>x. Step 9: Create Setup Sheet</li> <li>x. Step 10: Generate NC Code</li> <li>x. Step 5: Generating Your CNC Code (For 2.5 Axis Machining):</li> <li>a. Steps to Generating Your CNC Code (For 2.5 Axis Machining):</li> <li>a. Steps to Generating Your CNC Code (For 2.5 Axis Machining):</li> <li>a. Steps to Generating Your CNC Code (For 2.5 Axis Machining):</li> <li>a. Steps to Generating Your CNC Code (For 2.5 Axis Machining):</li> <li>a. Steps to Generating Your CNC code (For 2.5 Axis Machining):</li> <li>a. Steps to Generating Your CNC code (For 2.5 Axis Machining):</li> <li>a. Open a Part in SolidWorks</li> <li>w. Define the Features to Machine</li> <li>v. Define the Features to Machine</li> <li>v. Define the Forgram Zero or Reference Point</li> <li>vii. Generate Tool Paths</li> <li>x. Simulate Tool Paths</li> <li>x. Simulate Tool Paths</li> <li>x. Generate NC Code</li> <li>S. CAMWorks Turning Operations</li> <li>a. Steps to Generating Your CNC Code (For 2.5 Axis Turning):</li> <li>29</li> <li>a. Steps to Generating Your CNC Code (For 2.5 Axis Turning):</li> <li>29</li> <li>b. Open a Part in SolidWorks</li> <li>29</li> <li>i. Open a Part in SolidWorks</li> <li>29</li> <li>i. Open a Part in SolidWorks</li> <li>29</li> <li>i. Open a Part in SolidWorks</li> <li>29</li> <li>i. Open a Part in SolidWorks</li> <li>29</li> <li>i. Open a Part in SolidWorks</li> <li< td=""><td></td><td>e. SolidWorks Office Commands</td><td>8</td></li<></ul></li></ul>                               |         | e. SolidWorks Office Commands                                  | 8     |
| 3. CAMWorks       13         a. CAMWorks Interface       14         b. Process Overview for CAMWorks       15         i. Step 1: Open a Part in SolidWorks       15         ii. Step 2: Define the Machine       16         iii. Step 3: Define the Stock or Material       16         iv. Step 4: Define the Features to Machine       18         v. Step 5: Generate Operations       19         vi. Step 6: Select the Origin       19         vii. Step 7: Generate Tool Paths       20         viiii. Step 8: Simulate Tool Paths       21         ix. Step 9: Create Setup Sheet       22         x. Step 10: Generate NC Code       22         x. Step 10: Generate NC Code (For 2.5 Axis Machining):       23         a. Steps to Generating Your CNC Code (For 2.5 Axis Machining):       23         i. Define the Machine (Found at CAMWorks Feature Tree Tab)23       iii. Define the Stock or Material Bounding Box       23         vi. Defining Machinable Features Interactively       23       23         vi. Generate Operations       24       24         vii. Generate Operations       24         vii. Generate Tool Paths       24         vii. Generate Tool Paths       24         vii. Generate NC Code       25         cAMWorks Milling                                                                                                    | 2.      | SolidWorks Videos                                              | 9     |
| <ul> <li>a. CAMWorks Interface</li> <li>b. Process Overview for CAMWorks</li> <li>i. Step 1: Open a Part in SolidWorks</li> <li>ii. Step 2: Define the Machine</li> <li>iii. Step 3: Define the Stock or Material</li> <li>iii. Step 4: Define the Features to Machine</li> <li>iv. Step 4: Define the Features to Machine</li> <li>iv. Step 5: Generate Operations</li> <li>v. Step 5: Select the Origin</li> <li>vi. Step 6: Select the Origin</li> <li>vii. Step 7: Generate Tool Paths</li> <li>viii. Step 8: Simulate Tool Paths</li> <li>viii. Step 8: Simulate Tool Paths</li> <li>viii. Step 9: Create Setup Sheet</li> <li>viii. Step 9: Create Setup Sheet</li> <li>viii. Step 10: Generate NC Code</li> <li>viii. Define the Features to Machine</li> <li>viii. Define the Features to Machine</li> <li>viiii. Define the Features to Machine</li> <li>viiii. Define the Features to Machine</li> <li>viiii. Define the Stock or Material Bounding Box</li> <li>viiii. Define the Features to Machine</li> <li>viiii. Define the Features to Machine</li> <li>viiii. Define the Features to Machine</li> <li>viiii. Generate Tool Paths</li> <li>viiii. Define the Features to Machine</li> <li>viiii. Generate Tool Paths</li> <li>viiii. Generate Tool Paths</li> <li>viiii. Generate Tool Paths</li> <li>viiii. Generate Tool Paths</li> <li>viiii. Setablish Program Zero or Reference Point</li> <li>viii. Generate NC Code</li> <li>viii. Generate NC Code</li> <li>viiii. Generate NC Code</li> <li>viii. Ge</li></ul>                                                                                                    | 3.      | CAMWorks                                                       | 13    |
| b. Process Overview for CAMWorks       15         i. Step 1: Open a Part in SolidWorks       15         ii. Step 2: Define the Machine       16         iii. Step 3: Define the Stock or Material       16         iv. Step 4: Define the Features to Machine       18         v. Step 5: Generate Operations       19         vi. Step 6: Select the Origin       19         vi. Step 7: Generate Tool Paths       20         viii. Step 7: Generate Tool Paths       21         ix. Step 9: Create Setup Sheet       22         x. Step 10: Generate NC Code       22         x. Step to Generating Your CNC Code (For 2.5 Axis Machining):       23         a. Steps to Generating Your CNC Code (For 2.5 Axis Machining):       23         i. Open a Part in SolidWorks       23         ii. Define the Machine (Found at CAMWorks Feature Tree Tab)23       11         iii. Define the Features to Machine       23         v. Defining Machinable Features Interactively       23         vi. Generate Tool Paths       24         vii. Establish Program Zero or Reference Point       24         viii. Generate NC Code       25         x. Create Setup Sheets       25         x. Greate Setup Sheets       25         x. Generate NC Code       25 <tr< td=""><td></td><td>a. CAMWorks Interface</td><td>14</td></tr<>                                                                                                    |         | a. CAMWorks Interface                                          | 14    |
| <ul> <li>i. Step 1: Open a Part in SolidWorks</li> <li>ii. Step 2: Define the Machine</li> <li>iii. Step 3: Define the Stock or Material</li> <li>iii. Step 4: Define the Features to Machine</li> <li>iv. Step 5: Generate Operations</li> <li>v. Step 5: Generate Operations</li> <li>vi. Step 6: Select the Origin</li> <li>vi. Step 7: Generate Tool Paths</li> <li>vii. Step 8: Simulate Tool Paths</li> <li>x. Step 9: Create Setup Sheet</li> <li>x. Step 10: Generate NC Code</li> <li>x. Step 10: Generating Your CNC Code (For 2.5 Axis Machining):</li> <li>23 <ul> <li>a. Steps to Generating Your CNC Code (For 2.5 Axis Machining):</li> <li>23</li> <li>ii. Define the Machine (Found at CAMWorks Feature Tree Tab)23</li> <li>iii. Define the Stock or Material Bounding Box</li> <li>v. Defining Machinable Features Interactively</li> <li>vii. Establish Program Zero or Reference Point</li> <li>viii. Simulate Tool Paths</li> <li>x. Simulate Tool Paths</li> <li>x. Simulate Tool Paths</li> <li>x. Simulate Tool Paths</li> <li>x. Generate NC Code</li> </ul> </li> <li>v. Defining Machinable Features Interactively</li> <li>x. Simulate Tool Paths</li> <li>x. Greate Setup Sheets</li> <li>x. Generate NC Code</li> <li>x. Simulate Tool Paths</li> <li>x. Generate NC Code</li> <li>x. Simulate Tool Paths</li> <li>x. Simulate Tool Paths</li> <li>x. Generate NC Code</li> <li>y. Define the Machine (Found at CAMWorks Feature Tree Tab)23</li> <li>iii. Generate NC Code</li> <li>x. Simulate Tool Paths</li> <li>x. Simulate Tool Paths</li> <li>x. Oreate Setup Sheets</li> <li>x. Generate NC Code</li> <li>x. Steps to Generating Your CNC Code (For 2.5 Axis Turning):</li> <li>a. Steps to Generating Your CNC Code (For 2.5 Axis Turning):</li> <li>a. Steps to Generating Your CNC Code (For 2.5 Axis Turning):</li> <li>a. Steps to Generating Your CNC Code (For 2.5 Axis Turning):</li> <li>a. Steps to Generating Your CNC Code (For 2.5 Axis Turning):</li> <li>a. Steps to Generating Your CNC Code (For 2.5 Axis Turning):</li> <li>befine the Machine (Found at CAMWorks Fea</li></ul>                                                                                                    |         | <ul> <li>b. Process Overview for CAMWorks</li> </ul>           | 15    |
| ii. Step 2: Define the Machine16iii. Step 3: Define the Stock or Material16iv. Step 4: Define the Features to Machine18v. Step 5: Generate Operations19vi. Step 6: Select the Origin19vii. Step 7: Generate Tool Paths20viii. Step 8: Simulate Tool Paths21ix. Step 9: Create Setup Sheet22x. Step 10: Generate NC Code224. CAMWorks Milling Operations23a. Steps to Generating Your CNC Code (For 2.5 Axis Machining):23i. Open a Part in SolidWorks23ii. Define the Machine (Found at CAMWorks Feature Tree Tab)23iii. Define the Stock or Material Bounding Box23iv. Defining Machinable Features Interactively23vi. Generate Tool Paths24vii. Establish Program Zero or Reference Point24viii. Generate Tool Paths24x. Create Setup Sheets25xi. Generate NC Code25xi. Generate NC Code25xi. Generate NC Code25xi. Generate NC Code25xi. Generate NC Code25xi. Generations29a. Steps to Generating Your CNC Code (For 2.5 Axis Turning):29ii. Define the Machine (Found at CAMWorks Feature Tree Tab)29ii. Define the Stock or Material Bounding Cylinder29ii. Define the Stock or Material Bounding Cylinder29ii. Define the Stock or Material Bounding Cylinder29ii. Define the Features to Machine30v. Defining Machinable Features Interactively <td></td> <td><ol> <li>Step 1: Open a Part in SolidWorks</li> </ol></td> <td>15</td>                                                                                                    |         | <ol> <li>Step 1: Open a Part in SolidWorks</li> </ol>          | 15    |
| iii. Step 3: Define the Stock or Material16iv. Step 4: Define the Features to Machine18v. Step 5: Generate Operations19vi. Step 6: Select the Origin19vii. Step 7: Generate Tool Paths20viii. Step 8: Simulate Tool Paths21ix. Step 9: Create Setup Sheet22x. Step 10: Generate NC Code224. CAMWorks Milling Operations23a. Steps to Generating Your CNC Code (For 2.5 Axis Machining):23i. Open a Part in SolidWorks23ii. Define the Machine (Found at CAMWorks Feature Tree Tab)23iii. Define the Stock or Material Bounding Box23v. Defining Machinable Features Interactively23vi. Generate Operations24vii. Establish Program Zero or Reference Point24viii. Generate Tool Paths24x. Simulate Tool Paths25x. Generate NC Code255. CAMWorks Milling Operation Videos256. CAMWorks Milling Operation Videos257. Open a Part in SolidWorks29ii. Define the Stock or Material Bounding Cylinder29vii. Generate Tool Paths24viii. Generate Tool Paths25x. Greate Setup Sheets25x. Generate NC Code259. CAMWorks Milling Operations29a. Steps to Generating Your CNC Code (For 2.5 Axis Turning):29a. Steps to Generating Your CNC Code (For 2.5 Axis Turning):29a. Steps to Generating Your CNC Code (For 2.5 Axis Turning):29a. Steps to Generati                                                                                                    |         | ii. Step 2: Define the Machine                                 | 16    |
| <ul> <li>iv. Step 4: Define the Features to Machine</li> <li>iv. Step 5: Generate Operations</li> <li>vi. Step 6: Select the Origin</li> <li>vii. Step 7: Generate Tool Paths</li> <li>viii. Step 8: Simulate Tool Paths</li> <li>viii. Step 8: Simulate Tool Paths</li> <li>ix. Step 9: Create Setup Sheet</li> <li>x. Step 10: Generate NC Code</li> <li>22</li> <li>4. CAMWorks Milling Operations</li> <li>a. Steps to Generating Your CNC Code (For 2.5 Axis Machining):</li> <li>23 <ul> <li>i. Open a Part in SolidWorks</li> <li>ii. Define the Machine (Found at CAMWorks Feature Tree Tab)23</li> <li>iii. Define the Stock or Material Bounding Box</li> <li>v. Defining Machinable Features Interactively</li> <li>vii. Establish Program Zero or Reference Point</li> <li>x. Simulate Tool Paths</li> <li>x. Generate NC Code</li> </ul> </li> <li>25. CAMWorks Milling Operations</li> <li>a. Steps to Generating Your CNC Code (For 2.5 Axis Turning):</li> <li>a. Steps to Generating Vour CNC Code (For 2.5 Axis Machining):</li> <li>iii. Define the Features to Machine</li> <li>x. Defining Machinable Features Interactively</li> <li>x. Generate Operations</li> <li>x. Generate Operations</li> <li>x. Create Setup Sheets</li> <li>x. Generate NC Code</li> <li>x. Generate NC Code</li> <li>x. Generate NC Code</li> <li>x. Generate NC Code</li> <li>x. Generate NC Code</li> <li>x. Generate NC Code</li> <li>x. Generate NC Code</li> <li>x. Generate NC Code</li> <li>x. Generate NC Code</li> <li>x. Generate NC Code</li> <li>x. Open a Part in SolidWorks</li> <li>y. Define the Machine (Found at CAMWorks Feature Tree Tab)29</li> <li>ii. Define the Stock or Material Bounding Cylinder</li> <li>y. Define the Stock or Material Bounding Cylinder</li> <li>y. Define the Features to Machine</li> <li>y. Define the Features Interactively</li> <li>y. Define the Features to Machine</li> <li>y. Define the Features to Machine</li> <li>y. Define the Features to Machine</li> <li>y. Define the Features to Machine</li> <li>y. Define the Features to Machine</li> <li>y. Define the</li></ul>                                                                                                    |         | <ol> <li>Step 3: Define the Stock or Material</li> </ol>       | 16    |
| <ul> <li>v. Step 5: Generate Operations</li> <li>vi. Step 6: Select the Origin</li> <li>vii. Step 6: Select the Origin</li> <li>viii. Step 7: Generate Tool Paths</li> <li>20</li> <li>viii. Step 8: Simulate Tool Paths</li> <li>21</li> <li>ix. Step 9: Create Setup Sheet</li> <li>22</li> <li>x. Step 10: Generate NC Code</li> <li>22</li> <li>4. CAMWorks Milling Operations</li> <li>a. Steps to Generating Your CNC Code (For 2.5 Axis Machining):</li> <li>23</li> <li>i. Open a Part in SolidWorks</li> <li>23</li> <li>ii. Define the Machine (Found at CAMWorks Feature Tree Tab)23</li> <li>iii. Define the Machine (Found at CAMWorks Feature Tree Tab)23</li> <li>iii. Define the Features to Machine</li> <li>v. Defining Machinable Features Interactively</li> <li>vii. Generate Operations</li> <li>viii. Generate Tool Paths</li> <li>viii. Generate Tool Paths</li> <li>x. Create Setup Sheets</li> <li>x. Generate NC Code</li> <li>x. Generate NC Code</li> <li>x. Simulate Tool Paths</li> <li>x. Create Setup Sheets</li> <li>x. Generate NC Code</li> <li>x. Generate NC Code</li> <li>x. Generate NC Code</li> <li>x. Generate NC Code</li> <li>x. Generate NC Code</li> <li>x. Generate NC Code</li> <li>x. Generate NC Code</li> <li>x. Generate NC Code</li> <li>x. Generate NC Code</li> <li>x. Generating Your CNC Code (For 2.5 Axis Turning):</li> <li>a. Steps to Generating Your CNC Code (For 2.5 Axis Turning):</li> <li>x. Open a Part in SolidWorks</li> <li>x. Define the Machine (Found at CAMWorks Feature Tree Tab)29</li> <li>x. Define the Stock or Material Bounding Cylinder</li> <li>x. Define the Features to Machine</li> <li>x. Define the Features to Machine</li> <li>x. Define the Features to Machine</li> <li>x. Define the Stock or Material Bounding Cylinder</li> <li>x. Define the Features to Machine</li> <li>x. Defining Machinable Features Interactively</li> <li>x. Generate Operations</li> <li>x. Defining Machinable Features Interactively</li> <li>x. Generate Operations</li> <li>x. Defining Machinable Features Interactively</li> <li>x. Generate</li></ul>                                                                                                    |         | iv. Step 4: Define the Features to Machine                     | 18    |
| <ul> <li>vi. Step 6: Select the Origin</li> <li>19</li> <li>vii. Step 7: Generate Tool Paths</li> <li>20</li> <li>viii. Step 8: Simulate Tool Paths</li> <li>21</li> <li>ix. Step 9: Create Setup Sheet</li> <li>22</li> <li>x. Step 10: Generate NC Code</li> <li>22</li> <li>4. CAMWorks Milling Operations</li> <li>a. Steps to Generating Your CNC Code (For 2.5 Axis Machining):</li> <li>23 <ul> <li>i. Open a Part in SolidWorks</li> <li>23</li> <li>ii. Define the Machine (Found at CAMWorks Feature Tree Tab)23</li> <li>iii. Define the Stock or Material Bounding Box</li> <li>23</li> <li>iv. Define the Features to Machine</li> <li>23</li> <li>v. Defining Machinable Features Interactively</li> <li>23</li> <li>vi. Generate Operations</li> <li>24</li> <li>viii. Generate Tool Paths</li> <li>24</li> <li>x. Simulate Tool Paths</li> <li>24</li> <li>x. Create Setup Sheets</li> <li>x. Generate NC Code</li> </ul> </li> <li>5. CAMWorks Turning Operation Videos</li> <li>6. CAMWorks Turning Operations</li> <li>29</li> <li>a. Steps to Generating Your CNC Code (For 2.5 Axis Turning):</li> <li>29</li> <li>i. Open a Part in SolidWorks</li> <li>29</li> <li>ii. Define the Machine (Found at CAMWorks Feature Tree Tab)29</li> <li>iii. Define the Machine (Found at CAMWorks Feature Tree Tab)29</li> <li>iii. Define the Machine (Found at CAMWorks Feature Tree Tab)29</li> <li>iii. Define the Stock or Material Bounding Cylinder</li> <li>29</li> <li>iii. Define the Stock or Material Bounding Cylinder</li> <li>29</li> <li>iii. Define the Stock or Material Bounding Cylinder</li> <li>29</li> <li>iii. Define the Features to Machine</li> <li>30</li> <li>viiiiiiii. Define the Features to Machine</li> <li>30</li> <li>viiiiiiiiiiiiiiiiiiiiiiiiiiiiiiiiiii</li></ul>                                                                                                    |         | v. Step 5: Generate Operations                                 | 19    |
| <ul> <li>vii. Step 7: Generate Tool Paths</li> <li>viii. Step 8: Simulate Tool Paths</li> <li>ix. Step 9: Create Setup Sheet</li> <li>x. Step 10: Generate NC Code</li> <li>22</li> <li>x. Step 10: Generate NC Code</li> <li>23</li> <li>a. Steps to Generating Your CNC Code (For 2.5 Axis Machining):</li> <li>23 <ul> <li>i. Open a Part in SolidWorks</li> <li>23</li> <li>ii. Define the Machine (Found at CAMWorks Feature Tree Tab)23</li> <li>iii. Define the Stock or Material Bounding Box</li> <li>v. Defining Machinable Features Interactively</li> <li>v. Defining Machinable Features Interactively</li> <li>vi. Generate Operations</li> <li>viii. Generate Tool Paths</li> <li>x. Create Setup Sheets</li> <li>x. Create Setup Sheets</li> <li>x. Generate NC Code</li> </ul> </li> <li>5. CAMWorks Milling Operations</li> <li>a. Steps to Generating Your CNC Code (For 2.5 Axis Turning):</li> <li>a. Steps to Generating Your CNC Code (For 2.5 Axis Turning):</li> <li>a. Steps to Generating Your CNC Code (For 2.5 Axis Turning):</li> <li>a. Steps to Generating Your CNC Code (For 2.5 Axis Turning):</li> <li>a. Steps to Generating Your CNC Code (For 2.5 Axis Turning):</li> <li>a. Steps to Generating Your CNC Code (For 2.5 Axis Turning):</li> <li>a. Steps to Generating Your CNC Code (For 2.5 Axis Turning):</li> <li>a. Steps to Generating Your CNC Code (For 2.5 Axis Turning):</li> <li>a. Steps to Generating Your CNC Code (For 2.5 Axis Turning):</li> <li>befine the Machine (Found at CAMWorks Feature Tree Tab)29</li> <li>ii. Define the Stock or Material Bounding Cylinder</li> <li>befine the Features to Machine</li> <li>v. Defining Machinable Features Interactively</li> <li>vii. Generate Operations</li> <li>vii. Define the Features to Machine</li> <li>vii. Generate Operations</li> <li>vii. Define the Features to Machine</li> <li>vii. Define the Features to Machine</li> <li>vii. Defining Machinable Features Interactively</li> <li>vii. Generate Operations</li> <li>vii. Establish Program Zero or Reference Point</li> </ul>                                                                                                    |         | vi. Step 6: Select the Origin                                  | 19    |
| <ul> <li>viii. Step 8: Simulate Tool Paths</li> <li>ix. Step 9: Create Setup Sheet</li> <li>x. Step 10: Generate NC Code</li> <li>22</li> <li>4. CAMWorks Milling Operations</li> <li>a. Steps to Generating Your CNC Code (For 2.5 Axis Machining):</li> <li>23 <ul> <li>i. Open a Part in SolidWorks</li> <li>ii. Define the Machine (Found at CAMWorks Feature Tree Tab)23</li> <li>iii. Define the Stock or Material Bounding Box</li> <li>v. Defining Machinable Features Interactively</li> <li>v. Defining Machinable Features Interactively</li> <li>vii. Establish Program Zero or Reference Point</li> <li>viii. Generate Tool Paths</li> <li>x. Create Setup Sheets</li> <li>x. Generate NC Code</li> </ul> </li> <li>5. CAMWorks Milling Operations</li> <li>a. Steps to Generating Your CNC Code (For 2.5 Axis Turning):</li> <li>a. Steps to Generating Your CNC Code (For 2.5 Axis Turning):</li> <li>i. Open a Part in SolidWorks</li> <li>29</li> <li>ii. Define the Machine (Found at CAMWorks Feature Tree Tab)29</li> <li>iii. Generate Operations</li> <li>24</li> <li>viii. Generate NC Code</li> <li>25</li> <li>5. CAMWorks Milling Operations</li> <li>a. Steps to Generating Your CNC Code (For 2.5 Axis Turning):</li> <li>29</li> <li>i. Open a Part in SolidWorks</li> <li>29</li> <li>ii. Define the Machine (Found at CAMWorks Feature Tree Tab)29</li> <li>iii. Define the Stock or Material Bounding Cylinder</li> <li>29</li> <li>iii. Define the Stock or Material Bounding Cylinder</li> <li>29</li> <li>iv. Define the Features to Machine</li> <li>30</li> <li>v. Defining Machinable Features Interactively</li> <li>30</li> <li>viii. Establish Program Zero or Reference Point</li> </ul>                                                                                                    |         | vii. Step 7: Generate Tool Paths                               | 20    |
| ix.Step 9: Create Setup Sheet22x.Step 10: Generate NC Code224.CAMWorks Milling Operations23a.Steps to Generating Your CNC Code (For 2.5 Axis Machining):23i.Open a Part in SolidWorks23ii.Define the Machine (Found at CAMWorks Feature Tree Tab)2323iii.Define the Stock or Material Bounding Box23iv.Define the Features to Machine23v.Defining Machinable Features Interactively23vi.Generate Operations24vii.Establish Program Zero or Reference Point24viii.Generate Tool Paths24x.Create Setup Sheets25x.Create Setup Sheets25x.Generate NC Code255.CAMWorks Turning Operations29a.Steps to Generating Your CNC Code (For 2.5 Axis Turning):29i.Open a Part in SolidWorks29ii.Define the Machine (Found at CAMWorks Feature Tree Tab)29iii.Define the Machine (Found at CAMWorks Feature Tree Tab)29iii.Define the Stock or Material Bounding Cylinder29iv.Define the Stock or Material Bounding Cylinder29iv.Define the Features to Machine30v.Define the Features to Machine30v.Define the Stock or Material Bounding Cylinder29iv.Define the Stock or Material Bounding Cylinder29iv.Define the Features to Machine30 <td></td> <td>viii. Step 8: Simulate Tool Paths</td> <td>21</td>                                                                                                    |         | viii. Step 8: Simulate Tool Paths                              | 21    |
| x.Step 10: Generate NC Code224.CAMWorks Milling Operations23a.Steps to Generating Your CNC Code (For 2.5 Axis Machining):23i.Open a Part in SolidWorks23ii.Define the Machine (Found at CAMWorks Feature Tree Tab)23iii.Define the Stock or Material Bounding Box23iv.Define the Features to Machine23v.Defining Machinable Features Interactively23vi.Generate Operations24vii.Establish Program Zero or Reference Point24viii.Generate Tool Paths24x.Create Setup Sheets25x.Generate NC Code255.CAMWorks Milling Operation Videos256.CAMWorks Turning Operations29a.Steps to Generating Your CNC Code (For 2.5 Axis Turning):29i.Open a Part in SolidWorks29ii.Define the Machine (Found at CAMWorks Feature Tree Tab)2929ii.Define the Stock or Material Bounding Cylinder29iv.Define the Stock or Material Bounding Cylinder29iv.Define the Features to Machine30vi.Generate Operations31vii.Establish Program Zero or Reference Point31                                                                                                    |         | ix. Step 9: Create Setup Sheet                                 | 22    |
| <ul> <li>4. CAMWorks Milling Operations</li> <li>a. Steps to Generating Your CNC Code (For 2.5 Axis Machining):</li> <li>23 <ul> <li>i. Open a Part in SolidWorks</li> <li>23</li> <li>ii. Define the Machine (Found at CAMWorks Feature Tree Tab)23</li> <li>iii. Define the Stock or Material Bounding Box</li> <li>23</li> <li>iv. Define the Features to Machine</li> <li>23</li> <li>v. Defining Machinable Features Interactively</li> <li>23</li> <li>vi. Establish Program Zero or Reference Point</li> <li>24</li> <li>viii. Generate Tool Paths</li> <li>x. Create Setup Sheets</li> <li>xi. Generate NC Code</li> </ul> </li> <li>25. CAMWorks Milling Operation Videos</li> <li>26. CAMWorks Turning Operations</li> <li>a. Steps to Generating Your CNC Code (For 2.5 Axis Turning):</li> <li>29</li> <li>a. Steps to Generating Your CNC Code (For 2.5 Axis Turning):</li> <li>29</li> <li>ii. Define the Machine (Found at CAMWorks Feature Tree Tab)29</li> <li>iii. Define the Machine (Found at CAMWorks Feature Tree Tab)29</li> <li>iii. Define the Stock or Material Bounding Cylinder</li> <li>29</li> <li>ii. Define the Features to Machine</li> <li>30</li> <li>v. Defining Machinable Features Interactively</li> <li>30</li> <li>vi. Establish Program Zero or Reference Point</li> </ul>                                                                                                    |         | x. Step 10: Generate NC Code                                   | 22    |
| <ul> <li>a. Steps to Generating Your CNC Code (For 2.5 Axis Machining): 23 <ul> <li>i. Open a Part in SolidWorks</li> <li>23</li> <li>ii. Define the Machine (Found at CAMWorks Feature Tree Tab)23</li> <li>iii. Define the Stock or Material Bounding Box</li> <li>23</li> <li>iv. Define the Features to Machine</li> <li>23</li> <li>v. Defining Machinable Features Interactively</li> <li>23</li> <li>vi. Generate Operations</li> <li>24</li> <li>vii. Establish Program Zero or Reference Point</li> <li>24</li> <li>viii. Generate Tool Paths</li> <li>24</li> <li>x. Simulate Tool Paths</li> <li>x. Create Setup Sheets</li> <li>xi. Generate NC Code</li> <li>25</li> </ul> </li> <li>5. CAMWorks Milling Operation Videos</li> <li>6. CAMWorks Turning Operations</li> <li>a. Steps to Generating Your CNC Code (For 2.5 Axis Turning):</li> <li>a. Steps to Generating Your CNC Code (For 2.5 Axis Turning):</li> <li>a. Steps to Generating Your CNC Code (For 2.5 Axis Turning):</li> <li>a. Steps to Generating Your CNC Code (For 2.5 Axis Turning):</li> <li>befine the Machine (Found at CAMWorks Feature Tree Tab)29</li> <li>ii. Define the Machine (Found at CAMWorks Feature Tree Tab)29</li> <li>iii. Define the Stock or Material Bounding Cylinder</li> <li>29</li> <li>iii. Define the Stock or Material Bounding Cylinder</li> <li>29</li> <li>iv. Defining Machinable Features Interactively</li> <li>30</li> <li>v. Defining Machinable Features Interactively</li> <li>30</li> <li>vii. Generate Operations</li> <li>31</li> <li>vii. Establish Program Zero or Reference Point</li> </ul>                                                                                                    | 4.      | CAMWorks Milling Operations                                    | 23    |
| <ul> <li>i. Open a Part in SolidWorks</li> <li>ii. Define the Machine (Found at CAMWorks Feature Tree Tab)23</li> <li>iii. Define the Stock or Material Bounding Box</li> <li>iii. Define the Features to Machine</li> <li>v. Defining Machinable Features Interactively</li> <li>v. Defining Machinable Features Interactively</li> <li>vi. Generate Operations</li> <li>vii. Establish Program Zero or Reference Point</li> <li>viii. Generate Tool Paths</li> <li>viii. Generate Tool Paths</li> <li>viii. Generate NC Code</li> <li>viii. Generate NC Code</li> <li>viii. Generate NC Code</li> <li>viii. Generating Your CNC Code (For 2.5 Axis Turning):</li> <li>viii. Define the Machine (Found at CAMWorks Feature Tree Tab)29</li> <li>viii. Define the Machine (Found at CAMWorks Feature Tree Tab)29</li> <li>viii. Define the Stock or Material Bounding Cylinder</li> <li>viii. Define the Features to Machine</li> <li>viiii. Define the Features to Machine</li> <li>viiii. Define the Features to Machine</li> <li>viiii. Define the Features to Machine</li> <li>viiii. Define the Features to Machine</li> <li>viiii. Define the Features to Machine</li> <li>viiii. Define the Features to Machine</li> <li>viiii. Define the Features to Machine</li> <li>viiii. Define the Features to Machine</li> <li>viiii. Define the Features to Machine</li> <li>viiii. Generate Operations</li> <li>viiii. Senerate Operations</li> <li>viiii. Senerate Operations</li> <li>viiii. Senerate Operations</li> <li>viiii. Senerate Operations</li> <li>viiii. Senerate Operations</li> <li>viii. Establish Program Zero or Reference Point</li> </ul>                                                                                                    |         | a. Steps to Generating Your CNC Code (For 2.5 Axis Machining): | 23    |
| <ul> <li>ii. Define the Machine (Found at CAMWorks Feature Tree Tab)23</li> <li>iii. Define the Stock or Material Bounding Box</li> <li>23</li> <li>iv. Define the Features to Machine</li> <li>23</li> <li>v. Defining Machinable Features Interactively</li> <li>23</li> <li>vi. Generate Operations</li> <li>24</li> <li>vii. Establish Program Zero or Reference Point</li> <li>24</li> <li>viii. Generate Tool Paths</li> <li>24</li> <li>ix. Simulate Tool Paths</li> <li>24</li> <li>ix. Generate NC Code</li> <li>25</li> <li>5. CAMWorks Milling Operation Videos</li> <li>6. CAMWorks Turning Operations</li> <li>a. Steps to Generating Your CNC Code (For 2.5 Axis Turning):</li> <li>i. Open a Part in SolidWorks</li> <li>ii. Define the Machine (Found at CAMWorks Feature Tree Tab)29</li> <li>iii. Define the Stock or Material Bounding Cylinder</li> <li>29</li> <li>iv. Defining Machinable Features Interactively</li> <li>30</li> <li>v. Defining Machinable Features Interactively</li> <li>30</li> <li>vi. Generate Operations</li> <li>31</li> <li>vii. Establish Program Zero or Reference Point</li> </ul>                                                                                                    |         | i. Open a Part in SolidWorks                                   | 23    |
| <ul> <li>III. Define the Stock or Material Bounding Box</li> <li>V. Define the Features to Machine</li> <li>V. Defining Machinable Features Interactively</li> <li>V. Defining Machinable Features Interactively</li> <li>V. Generate Operations</li> <li>V. Generate Operations</li> <li>V. Generate Tool Paths</li> <li>V. Simulate Tool Paths</li> <li>V. Create Setup Sheets</li> <li>V. Generate NC Code</li> <li>V. Create Setup Sheets</li> <li>V. Generating Operation Videos</li> <li>CAMWorks Turning Operations</li> <li>V. Open a Part in SolidWorks</li> <li>V. Define the Machine (Found at CAMWorks Feature Tree Tab)29</li> <li>V. Define the Features to Machine</li> <li>V. Defining Machinable Features Interactively</li> <li>V. Defining Machinable Features Interactively</li> <li>V. D</li></ul>                                                                                                    |         | ii. Define the Machine (Found at CAMWorks Feature Tree Ta      | ab)23 |
| <ul> <li>V. Defining Machinable Features to Machine</li> <li>V. Defining Machinable Features Interactively</li> <li>V. Generate Operations</li> <li>V. Generate Operations</li> <li>V. Generate Operations</li> <li>V. Generate Tool Paths</li> <li>V. Simulate Tool Paths</li> <li>V. Create Setup Sheets</li> <li>V. Create Setup Sheets</li> <li>V. Generate NC Code</li> <li>V. CAMWorks Turning Operation Videos</li> <li>V. Open a Part in SolidWorks</li> <li>V. Open a Part in SolidWorks</li> <li>V. Open the Machine (Found at CAMWorks Feature Tree Tab)29</li> <li>V. Define the Stock or Material Bounding Cylinder</li> <li>V. Defining Machinable Features Interactively</li> <li>V. Defining Machinable Features Interactively</li> <l< td=""><td></td><td>III. Define the Stock or Material Bounding Box</td><td>23</td></l<></ul>                        |         | III. Define the Stock or Material Bounding Box                 | 23    |
| <ul> <li>v. Defining Machinable Features Interactively</li> <li>vi. Generate Operations</li> <li>vii. Establish Program Zero or Reference Point</li> <li>viii. Generate Tool Paths</li> <li>viii. Generate Tool Paths</li> <li>viii. Generate Tool Paths</li> <li>viii. Generate NC Ode</li> <li>viii. Generate NC Code</li> <li>viii. Generating Operation Videos</li> <li>viii. Generating Your CNC Code (For 2.5 Axis Turning):</li> <li>viii. Define the Machine (Found at CAMWorks Feature Tree Tab)29</li> <li>viii. Define the Stock or Material Bounding Cylinder</li> <li>viii. Define the Features to Machine</li> <li>viiii. Generate Operations</li> <li>viiii. Generate Operations</li> <li>viiiiiii Generate Operations</li> <li>viiiiiiiiiiiiiiiiiiiiiiiiiiiiiiiiiii</li></ul>                                                                                                    |         | IV. Define the Features to Machine                             | 23    |
| <ul> <li>vi. Generate Operations</li> <li>vii. Establish Program Zero or Reference Point</li> <li>viii. Generate Tool Paths</li> <li>viii. Generate Tool Paths</li> <li>x. Simulate Tool Paths</li> <li>x. Create Setup Sheets</li> <li>xi. Generate NC Code</li> <li>25</li> <li>5. CAMWorks Milling Operation Videos</li> <li>6. CAMWorks Turning Operations</li> <li>a. Steps to Generating Your CNC Code (For 2.5 Axis Turning):</li> <li>29</li> <li>a. Steps to Generating Your CNC Code (For 2.5 Axis Turning):</li> <li>29</li> <li>i. Open a Part in SolidWorks</li> <li>29</li> <li>ii. Define the Machine (Found at CAMWorks Feature Tree Tab)29</li> <li>iii. Define the Stock or Material Bounding Cylinder</li> <li>29</li> <li>iv. Defining Machinable Features Interactively</li> <li>vii. Generate Operations</li> <li>1. Inserting Operations</li> <li>30</li> <li>1. Inserting Operations</li> <li>31</li> <li>vii. Establish Program Zero or Reference Point</li> </ul>                                                                                                    |         | v. Defining Machinable Features Interactively                  | 23    |
| VII. Establish Program Zero or Reference Point24viii. Generate Tool Paths24ix. Simulate Tool Paths24ix. Simulate Tool Paths24x. Create Setup Sheets25xi. Generate NC Code255. CAMWorks Milling Operation Videos256. CAMWorks Turning Operations29a. Steps to Generating Your CNC Code (For 2.5 Axis Turning):29i. Open a Part in SolidWorks29ii. Define the Machine (Found at CAMWorks Feature Tree Tab)29iii. Define the Stock or Material Bounding Cylinder29iv. Define the Features to Machine30v. Defining Machinable Features Interactively30vi. Generate Operations31vii. Establish Program Zero or Reference Point31                                                                                                    |         | vi. Generate Operations                                        | 24    |
| VIII. Generate Tool Paths24ix. Simulate Tool Paths24ix. Simulate Tool Paths24x. Create Setup Sheets25xi. Generate NC Code255. CAMWorks Milling Operation Videos256. CAMWorks Turning Operations29a. Steps to Generating Your CNC Code (For 2.5 Axis Turning):29i. Open a Part in SolidWorks29ii. Define the Machine (Found at CAMWorks Feature Tree Tab)2929iii. Define the Stock or Material Bounding Cylinder29iv. Define the Features to Machine30v. Defining Machinable Features Interactively30vi. Generate Operations31vii. Establish Program Zero or Reference Point31                                                                                                    |         | VII. Establish Program Zero or Reference Point                 | 24    |
| <ul> <li>IX. Simulate Tool Paths</li> <li>X. Create Setup Sheets</li> <li>X. Generate NC Code</li> <li>S. CAMWorks Milling Operation Videos</li> <li>S. CAMWorks Turning Operations</li> <li>A. Steps to Generating Your CNC Code (For 2.5 Axis Turning):</li> <li>A. Steps to Generating Your CNC Code (For 2.5 Axis Turning):</li> <li>A. Steps to Generating Your CNC Code (For 2.5 Axis Turning):</li> <li>A. Open a Part in SolidWorks</li> <li>Befine the Machine (Found at CAMWorks Feature Tree Tab)</li> <li>I. Define the Stock or Material Bounding Cylinder</li> <li>I. Define the Features to Machine</li> <li>V. Defining Machinable Features Interactively</li> <li>I. Inserting Operations</li> <li>I. Inserting Operations</li> <li>I</li></ul>                                                                                                    |         | VIII. Generate Tool Paths                                      | 24    |
| <ul> <li>x. Create Setup Sheets</li> <li>xi. Generate NC Code</li> <li>5. CAMWorks Milling Operation Videos</li> <li>6. CAMWorks Turning Operations</li> <li>a. Steps to Generating Your CNC Code (For 2.5 Axis Turning):</li> <li>a. Steps to Generating Your CNC Code (For 2.5 Axis Turning):</li> <li>i. Open a Part in SolidWorks</li> <li>ii. Define the Machine (Found at CAMWorks Feature Tree Tab)29</li> <li>iii. Define the Stock or Material Bounding Cylinder</li> <li>iv. Define the Features to Machine</li> <li>v. Defining Machinable Features Interactively</li> <li>vi. Generate Operations</li> <li>vii. Establish Program Zero or Reference Point</li> </ul>                                                                                                    |         | IX. Simulate 1001 Paths                                        | 24    |
| <ul> <li>5. CAMWorks Milling Operation Videos</li> <li>6. CAMWorks Turning Operations</li> <li>a. Steps to Generating Your CNC Code (For 2.5 Axis Turning):</li> <li>i. Open a Part in SolidWorks</li> <li>ii. Define the Machine (Found at CAMWorks Feature Tree Tab)29</li> <li>iii. Define the Stock or Material Bounding Cylinder</li> <li>iv. Define the Features to Machine</li> <li>v. Defining Machinable Features Interactively</li> <li>vi. Generate Operations</li> <li>1. Inserting Operations</li> <li>vii. Establish Program Zero or Reference Point</li> </ul>                                                                                                    |         | x. Create Setup Sneets                                         | 20    |
| <ul> <li>5. CAMWorks Mining Operation Videos</li> <li>6. CAMWorks Turning Operations</li> <li>a. Steps to Generating Your CNC Code (For 2.5 Axis Turning):</li> <li>29 <ul> <li>i. Open a Part in SolidWorks</li> <li>29</li> <li>ii. Define the Machine (Found at CAMWorks Feature Tree Tab)29</li> <li>iii. Define the Stock or Material Bounding Cylinder</li> <li>29</li> <li>iv. Define the Features to Machine</li> <li>v. Defining Machinable Features Interactively</li> <li>vi. Generate Operations</li> <li>1. Inserting Operations</li> <li>vii. Establish Program Zero or Reference Point</li> </ul> </li> </ul>                                                                                                    | Б       | XI. Generate NC Code                                           | 20    |
| <ul> <li>a. Steps to Generating Your CNC Code (For 2.5 Axis Turning): 29</li> <li>i. Open a Part in SolidWorks 29</li> <li>ii. Define the Machine (Found at CAMWorks Feature Tree Tab)29</li> <li>iii. Define the Stock or Material Bounding Cylinder 29</li> <li>iv. Define the Features to Machine 30</li> <li>v. Defining Machinable Features Interactively 30</li> <li>vi. Generate Operations 31</li> <li>vii. Establish Program Zero or Reference Point 31</li> </ul>                                                                                                    | 5.<br>6 | CAMWorks Turning Operations                                    | 20    |
| <ul> <li>i. Open a Part in SolidWorks</li> <li>ii. Define the Machine (Found at CAMWorks Feature Tree Tab)29</li> <li>iii. Define the Stock or Material Bounding Cylinder</li> <li>iv. Define the Features to Machine</li> <li>v. Defining Machinable Features Interactively</li> <li>vi. Generate Operations</li> <li>1. Inserting Operations</li> <li>vii. Establish Program Zero or Reference Point</li> </ul>                                                                                                    | 0.      | a Steps to Generating Your CNC Code (For 2.5 Avis Turning):    | 29    |
| <ul> <li>ii. Define the Machine (Found at CAMWorks Feature Tree Tab)29</li> <li>iii. Define the Stock or Material Bounding Cylinder 29</li> <li>iv. Define the Features to Machine 30</li> <li>v. Defining Machinable Features Interactively 30</li> <li>vi. Generate Operations 30</li> <li>1. Inserting Operations 31</li> <li>vii. Establish Program Zero or Reference Point 31</li> </ul>                                                                                                    |         | i Open a Part in SolidWorks                                    | 29    |
| <ul> <li>iii. Define the Stock or Material Bounding Cylinder</li> <li>iv. Define the Features to Machine</li> <li>v. Defining Machinable Features Interactively</li> <li>vi. Generate Operations</li> <li>1. Inserting Operations</li> <li>vii. Establish Program Zero or Reference Point</li> </ul>                                                                                                    |         | ii Define the Machine (Found at CAMWorks Feature Tree Ta       | h)29  |
| iv.Define the Features to Machine30v.Defining Machinable Features Interactively30vi.Generate Operations301.Inserting Operations31vii.Establish Program Zero or Reference Point31                                                                                                    |         | iii Define the Stock or Material Bounding Cylinder             | 29    |
| v.Defining Machinable Features Interactively30vi.Generate Operations301.Inserting Operations31vii.Establish Program Zero or Reference Point31                                                                                                    |         | iv. Define the Features to Machine                             | 30    |
| vi. Generate Operations 30<br>1. Inserting Operations 31<br>vii. Establish Program Zero or Reference Point 31                                                                                                    |         | v. Defining Machinable Features Interactively                  | 30    |
| 1. Inserting Operations31vii. Establish Program Zero or Reference Point31                                                                                                    |         | vi. Generate Operations                                        | 30    |
| vii. Establish Program Zero or Reference Point 31                                                                                                    |         | 1. Inserting Operations                                        | 31    |
|                                                                                                    |         | vii. Establish Program Zero or Reference Point                 | 31    |

| viii.       | Generate Tool Paths       | 31 |
|-------------|---------------------------|----|
| ix.         | Simulate Tool Paths       | 32 |
| Х.          | Create Setup Sheets       | 32 |
| xi.         | Generate NC Code          | 32 |
| 7. CAMWorks | Turning Operations Videos | 32 |

## SolidWorks Commands

This section shows the five main groups of SolidWorks commands. They are arranged in five separate sections, namely: Sketch commands, Features commands, Evaluate commands, DimXpert commands, and SolidWorks Office commands. The purpose of this arrangement is to help students to be able to find and locate them easily. Students are encouraged to practice these commands on a regular basis as practice makes perfect. Many U-tube videos are also included here to help students see how various tasks and commands are employed in SolidWorks.

#### **Sketch Commands**

These are commands used to draw and dimension various shapes and geometries in SolidWorks. Figure 1 shows the Sketch tool bar, while Figure 2 shows a comprehensive listing of all the Sketch commands.

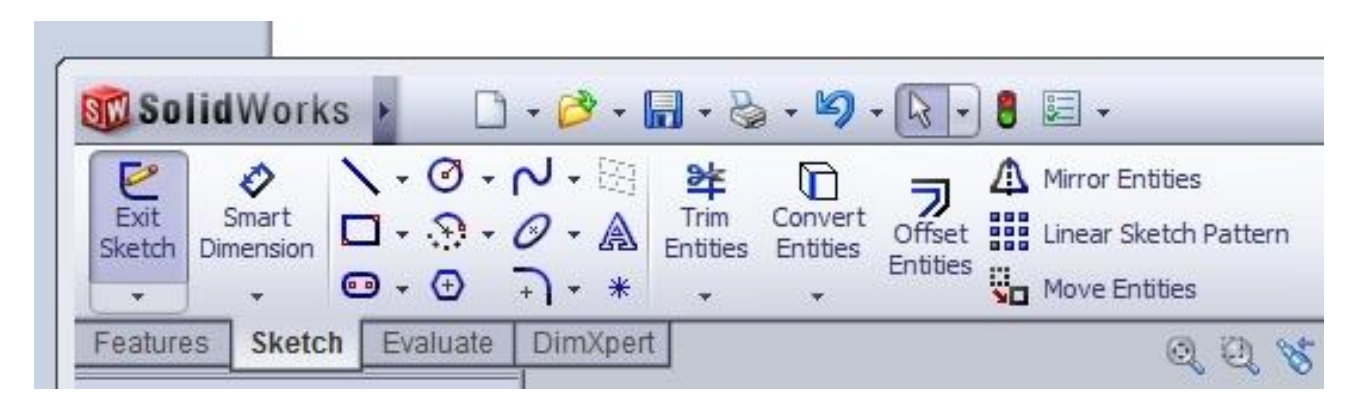

Figure 1: Sketch Commands Tool Bar

Tools Available:

Edit Sketch: Sketch, 3D sketch and Edit Sketch

Smart Dimensions: Smart, Horizontal, Vertical, Ordinate, Horizontal Ordinate, Vertical Ordinate Dimensions.

Sketch Tools:

Line – Line, Center Line

Rectangles: Corner, Center, 3 Point Corner, 3 Point Center Parallelogram Polygon

Circle: Circle, Perimeter Circle

Arc: 3 Point Arc, Centerpoint Arc, Tangent Arc

Fillet: Sketch Fillet, Sketch Chamfer

Spline

Ellipse: Ellipse, Partial Ellipse, Parabola

Point

Plane

Text

Trim Entities: Trim entities, Extend Entities

Convert Entities: Convert Entities, Intersection Curve Offset Entities Mirror Entities Linear Sketch Pattern: Linear Sketch Pattern, Circular Sketch Pattern Move Entities: Move, Copy, Rotate, Scale Entities Display/Delete Relations: Display/Delete Relations, Add Relations Quick Snaps: Point, Center Point, Midpoint, Quadrant, Intersection, Nearest, H/V Point, Grid Snaps Rapid Sketch View Origins View Planes View Temporary Axes

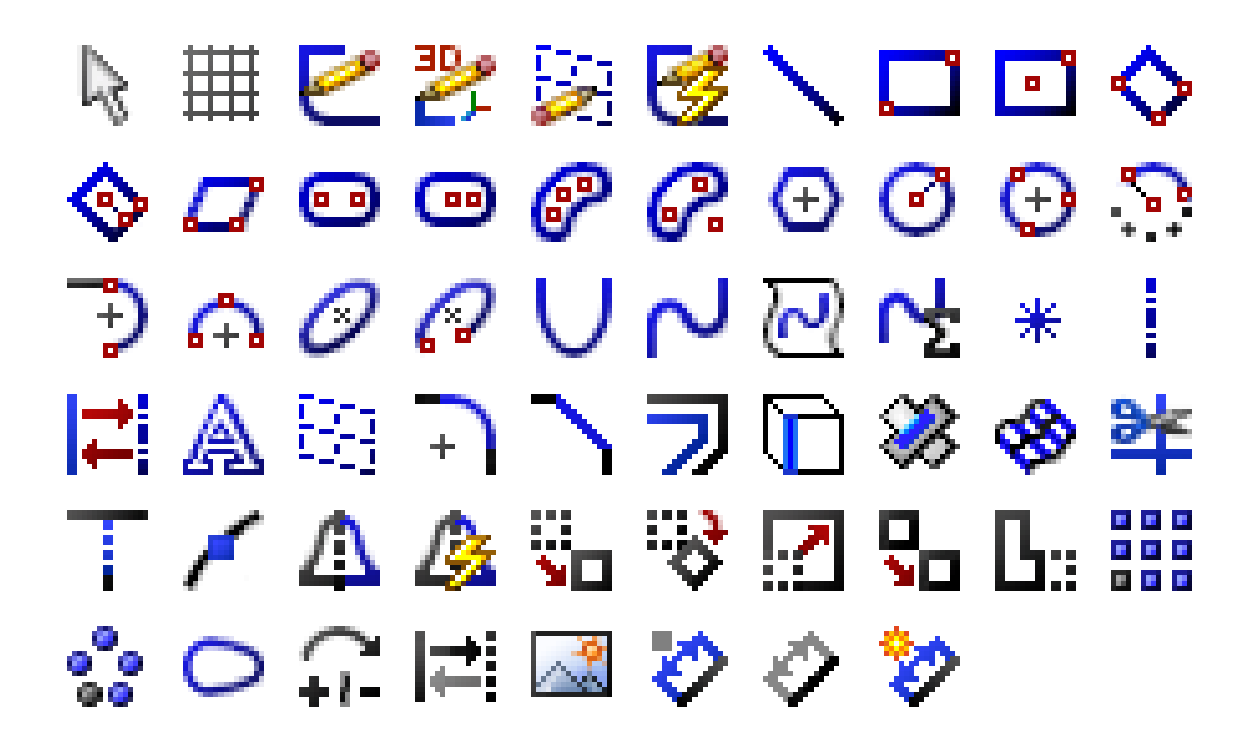

Figure 2: Sketch Tools

Review the above listed tools available in the Sketch command and try to identify them in Figure 1. Use your mouse to identify each of the commands and note their meanings and the functions they perform. The more familiar you get with using and recognizing these, the more proficient a designer you will become.

#### **Features Commands**

These are commands used to add 3-dimensional features and sizes to designs. Figure 3 shows the Features tool bar.

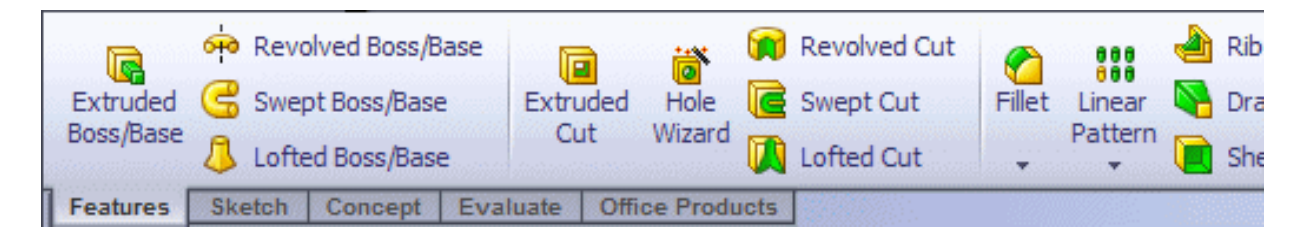

Figure 3: Features Commands tool Bar

**Tools Available:** Extruded Boss/Base **Revolved Boss/Base** Swept Boss/Base Lofted Boss/Base Extruded Cut Hole Wizard Revolved Cut Swept Cut Lofted Cut Fillet: Fillet. Chamfer Linear Pattern: Linear Pattern, Circular Pattern, Mirror, Curve Driven Pattern, Sketch Driven Pattern, Table Driven Pattern, Fill Pattern Rib Draft Shell Wrap Dome Mirror Reference Geometry: Plane, Axis, Coordinate System, Point, Mate Reference Curves: Split Line, Composite Curve, Curve Through XYZ Points, Curve Through Reference Points, Helix and Spiral Instant 3D View **Orientation Transparent** Tool Bar: **Previous View** Normal To Section View Front, Left, Right, Top, Bottom, Isometric Views View Orientation: Top, Isometric, Trimetric, Dimetric, Left, Front, Right, Back, Bottom, Normal To, Single View, Two View Horizontal, Two View Vertical, Four View, Link Views Display Style: Shaded With Edges, Shaded, Hidden Lines Removed, Hidden Lines Visible, Wire Frame Hide/Show Items: Plane, Origins, Axes, Temporary Axes, Coordinate System, Points, Curves, Parting Lines, 3D Sketch Dimensions, All Annotations, Sketches, 3D Sketch

Plane, Sketch Relations, Grid, Lights, Cameras, Routing Points

RealView Graphics Shadows in shaded Mode

#### **Evaluate Commands**

These are commands used to perform analysis to determine various physical and mechanical characteristics about the design. Figure 4 shows the Evaluate tool bar.

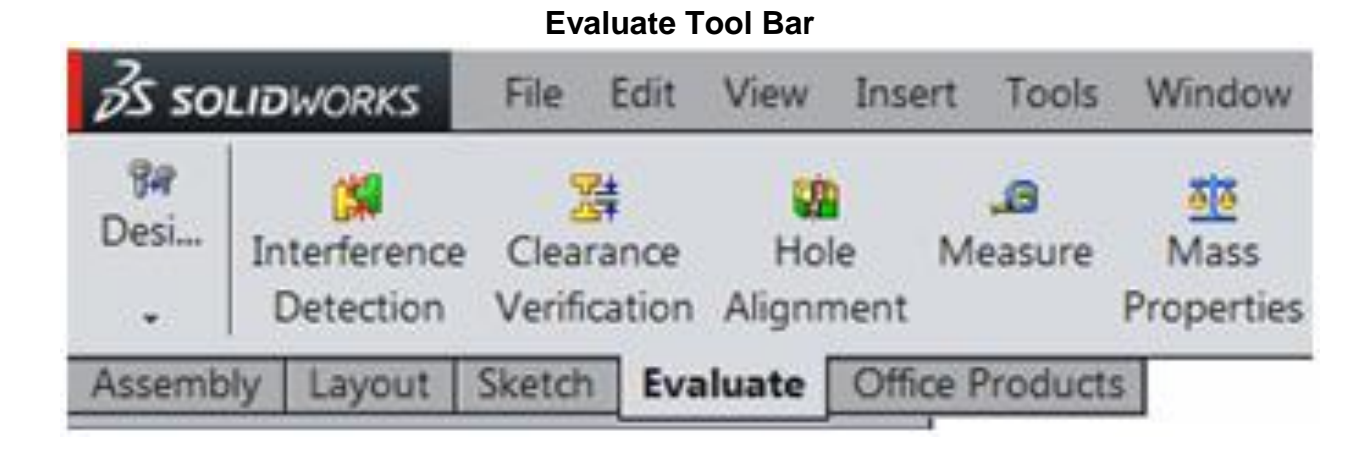

Figure 4: Evaluate Commands Tool Bar

Tools Available: Measure Mass Properties **Section Properties** Statistics Check Import Diagnostics Heal Edges **Deviation Analysis** Zebra Stripes Curvature **Draft Analysis Undercut Detection** Equations **COSMOSXpress Analysis Wizard COSMOSFIoXpress Analysis Wizard DFMXpress Analysis Wizard** DriveWorksXpress Wizard

#### **DimXpert Commands**

These commands are the dimensioning agents of SolidWorks. They enable dimensioning and tolerancing to your modeled parts. Figure 5 shows the DimXpert tool bar.

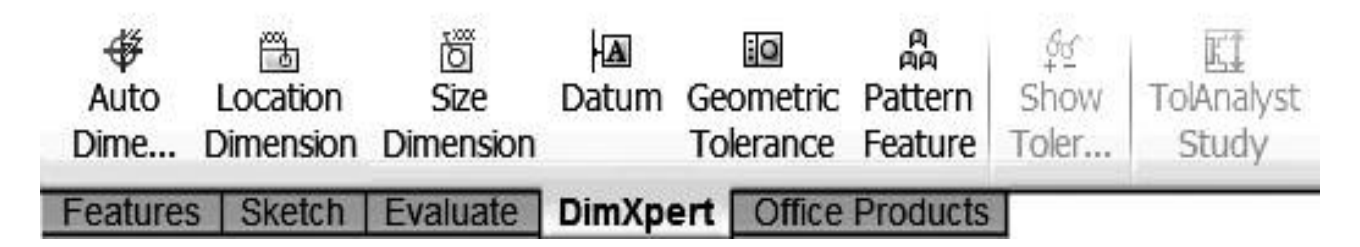

Figure 5: DimXpert Commands Tool Bar

Tools Available include: Auto Dimension Location Dimension Size Dimension Datum Geometric Tolerance Pattern Feature Show Tolerances TolAnalyst Study

#### SolidWorks Office Commands

SolidWorks Office commands list most of the commonly used Add-Ins with the enabled ones shown with the standard grey "push button" rectangular highlight as shown in Figure 6. The Office Products tab lets you load additional functionality that is available if you have installed SolidWorks Professional or SolidWorks Premium

|              | WORKS            | File    | Edit  | View                          | Insert          | Tools          | Toolbox                  | Window                | Help  | 9     |                                                                                             | - 🔌 - 🔓             | <b></b> 2 |
|--------------|------------------|---------|-------|-------------------------------|-----------------|----------------|--------------------------|-----------------------|-------|-------|---------------------------------------------------------------------------------------------|---------------------|-----------|
| CircuitWorks | PhotoView<br>360 | ScanTo: | 3D So | <b>P</b><br>lidWork<br>Motion | s Solid\<br>Rou | Norks<br>Vorks | SolidWorks<br>Simulation | SolidWorks<br>Toolbox | TolAr | alyst | 1<br>1<br>1<br>1<br>1<br>1<br>1<br>1<br>1<br>1<br>1<br>1<br>1<br>1<br>1<br>1<br>1<br>1<br>1 | Beam<br>Calculator. | Ca        |
| Assembly     | Layout           | Sketch  | Eva   | aluate                        | Office          | e Prod         | ucts                     |                       | 1     | -     | -                                                                                           | Enab                | led       |

Figure 6: SolidWorks Office Commands Tool Bar

Tools available include: Design checker SolidWorks simulation SolidWorks motion SolidWorks toolbox SolidWorks utilities PhotoWorks Scan to 3D CircuitWorks 3-D instant Website

#### SolidWorks Videos

This section has videos designed by SolidWorks to help you quickly learn how to use the design command tools. You are encouraged to view as many of them as possible. The contents of these videos will enhance your learning of SolidWorks commands.

This section is also geared to quickly introduce you to 3D parametric modeling. You will learn how to navigate the SolidWorks interface, create sketches, set up parametric relationships, and create 3D models. You will also learn the basics of creating assemblies, and how to generate 2D production drawings of both parts and assemblies. The numbers to the right of each video show the length of time in minutes and seconds of the video. The videos can be downloaded by googling the titles or by registering with SolidWorks who will provide access passwords with fees. If you have a password, the link is at: https://app.solidprofessor.com/lmsapp/#/library?software=1&courses=368

| About This Course<br>Introduces and explains the scope of the course                         | 1m 49s |
|----------------------------------------------------------------------------------------------|--------|
| What is SOLIDWORKS?<br>Provides some background info on the SOLIDWORKS software              | 0m 51s |
| Interface Tour<br>Covers the different areas of the SOLIDWORKS interface                     | 5m 52s |
| View Manipulation<br>Shows some basic techniques for working with 3D models in the interface | 3m 50s |
| Starting a Part<br>Shows how to start a new SOLIDWORKS Part file                             | 2m 41s |
| Starting a Sketch<br>Introduces the sketcher and shows how to start a new sketch             | 7m 20s |
| Sketch Tools<br>Shows how to use some of the basic sketch tools                              | 8m 9s  |
| Geometric Relations<br>Explains how relations can be added to control a sketch               | 9m 23s |
| Dimensions<br>Explains how dimensions are used to define and control a sketch                | 7m 31s |

Extrude Feature

| Explains how to extrude a 2D sketch into a 3D part                                                                                                    | 2m 45s                                                    |
|----------------------------------------------------------------------------------------------------|-----------------------------------------------------------|
| Editing Geometry<br>Shows how to edit existing geometry                                                                                                    | 2m 58s                                                    |
| Basic Sketching<br>Walks you through the steps required to complete the Basic Sketching<br>exercise                                                                                                    | 3m 22s                                                    |
| Basic Extrude<br>Walks you through the steps required to complete the Basic Extrude<br>exercise                                                                                                    | 4m 32s                                                    |
| Editing Geometry<br>Walks you through the steps required to complete the Editing Geometry<br>exercise                                                                                                    | 2m 55s                                                    |
| Overview of Design<br>Introduces the bracket part that will be designed in this section                                                                                                    | 5m 4s                                                     |
| Creating the Base Feature<br>Shows how to create the first feature of the bracket part                                                                                                    | 3m 57s                                                    |
| The Tab                                                                                                    |                                                           |
| Shows how to add the tab feature to the bracket                                                                                                    | 14m 25s                                                   |
| Shows how to add the tab feature to the bracket<br>Hole in Tab<br>Shows how to add the hole to the tab feature                                                                                                    | 14m 25s<br>5m 32s                                         |
| Shows how to add the tab feature to the bracket<br>Hole in Tab<br>Shows how to add the hole to the tab feature<br>Mirror Feature<br>Introduces the mirror tool which is used to take advantage of symmetry<br>in a design                                                                                                    | 14m 25s<br>5m 32s<br>3m 31s                               |
| Shows how to add the tab feature to the bracket<br>Hole in Tab<br>Shows how to add the hole to the tab feature<br>Mirror Feature<br>Introduces the mirror tool which is used to take advantage of symmetry<br>in a design<br>Rollback Bar and Order of Features<br>Shows how the order that features are created in affects a design                                                                                                    | 14m 25s<br>5m 32s<br>3m 31s<br>3m 50s                     |
| Shows how to add the tab feature to the bracket<br>Hole in Tab<br>Shows how to add the hole to the tab feature<br>Mirror Feature<br>Introduces the mirror tool which is used to take advantage of symmetry<br>in a design<br>Rollback Bar and Order of Features<br>Shows how the order that features are created in affects a design<br>Hole Wizard<br>Introduces the hole wizard which is used to add standard sized holes<br>to a part                                                                 | 14m 25s<br>5m 32s<br>3m 31s<br>3m 50s<br>7m 34s           |
| Shows how to add the tab feature to the bracket<br>Hole in Tab<br>Shows how to add the hole to the tab feature<br>Mirror Feature<br>Introduces the mirror tool which is used to take advantage of symmetry<br>in a design<br>Rollback Bar and Order of Features<br>Shows how the order that features are created in affects a design<br>Hole Wizard<br>Introduces the hole wizard which is used to add standard sized holes<br>to a part<br>Fillets<br>Shows how to use fillets to round off sharp edges | 14m 25s<br>5m 32s<br>3m 31s<br>3m 50s<br>7m 34s<br>6m 28s |

| Mounting Block - Part 2<br>Walks you through the steps required to complete the Mounting Block<br>exercise           | 5m 55s   |
|----------------------------------------------------------------------------------------------------|----------|
| Mounting Block - Part 3<br>Walks you through the remaining steps required to complete the<br>Mounting Block exercise | 5m 6s    |
| Bracket - Part 1<br>Walks you through the first few steps required to create the Bracket part                        | 4m 27s   |
| Bracket - Part 2<br>Walks you through the steps required to create the Bracket part                                  | 4m 11s   |
| Bracket - Part 3<br>Walks you through the remaining steps required to complete the<br>Bracket part                   | 5m 34s   |
| Revolve Feature<br>Shows how to use the revolved boss feature to create a wheel part                                 | 11m 19s  |
| Cutout and Circular Pattern<br>Adds a cutout and patterns it around the wheel                                        | 5m 55s   |
| Pinion Mount<br>Walks you through the steps required to complete the Pinion<br>Mount exercise                        | 4m 9s    |
| Strainer<br>Walks you through the steps required to complete the Strainer exercise                                   | 3m 51s   |
| Assembly Overview<br>Introduces how parts can be put together to form assemblies                                     | 1m 36s   |
| Starting an Assembly<br>Explains how to begin an assembly file                                                       | 3m 54s   |
| Inserting Additional Components<br>Shows various methods to insert components into an assembly                       | 2m 33s   |
| Move Components<br>Explains how to position parts within an assembly                                                 | 3m 42s   |
| Mating the Wheel<br>Shows how to add mates to lock down the wheel's position in an assembly                          | y10m 27s |
|                                                                                                    |          |

| Mating the Pin<br>Shows how to mate the pin component in the assembly                                     | 5m 23s   |
|----------------------------------------------------------------------------------------------------|----------|
| Toolbox<br>Shows how to use the toolbox to add standard hardware to an assembly                           | 4m 29s   |
| Exploded View<br>Shows how to create an exploded view of the assembly                                     | 3m 57s   |
| Working With Sub-Assemblies<br>Shows how to add an assembly within a larger assembly                      | 2m 18s   |
| Basic Moving Assembly - Part 1<br>Walks you through the first half of the Basic Moving Assembly Exercise  | 3m 26s   |
| Basic Moving Assembly - Part 2<br>Walks you through the second half of the Basic Moving Assembly exercis  | e3m 8s   |
| Brace Assembly - Part 1<br>Walks you through the first half of the Brace Assembly exercise                | 2m 58s   |
| Brace Assembly - Part 2<br>Walks you through the second half of the Brace Assembly exercise               | 1m 43s   |
| Scissor Jack Assembly - Part 1<br>Walks you through the first half of the Scissor Jack Assembly exercise  | 5m 13s   |
| Scissor Jack Assembly - Part 2<br>Walks you through the second half of the Scissor Jack Assembly exercise | e 6m 30s |
| Drawings Overview - Starting a New Drawing<br>Explains how to begin a new drawing file                    | 3m 39s   |
| Model Views<br>Explains how to use the model view command to create views on your<br>drawing sheet        | 6m 59s   |
| Projected Views<br>Shows how to create a projected view from an existing view                             | 1m 13s   |
| Model Items<br>Shows how to import dimensions and other model items to a drawing                          | 3m 58s   |
| Dimensions<br>Shows how to add dimensions to a drawing                                                    | 2m 19s   |

| Associativity<br>Explains the relationship between a part, assembly, and drawing and<br>how they are connected      | 1m 36s |
|----------------------------------------------------------------------------------------------------|--------|
| Annotations<br>Shows how to add notes and other annotations to a drawing                                            | 3m 5s  |
| Detail View<br>Shows how to create a detail view in a drawing                                                       | 2m 5s  |
| Section View<br>Shows how to create a section view of a model                                                       | 2m 44s |
| Assembly Drawing<br>Shows how to create a drawing for an assembly file                                              | 4m 8s  |
| Bill of Materials<br>Explains how to add a bill of materials in a drawing                                           | 4m 5s  |
| Balloons<br>Shows how to add balloons in a drawing                                                                  | 2m 51s |
| Part Drawing - Clevis<br>Walks you through the steps required to complete the Clevis Part<br>Drawing exercise       | 5m 44s |
| Part Drawing - Holder<br>Walks you through the steps required to complete the Holder Part<br>Drawing exercise       | 7m 5s  |
| Assembly Drawing - Brace<br>Walks you through the steps required to complete the Brace<br>Assembly Drawing exercise | 6m 16s |

#### CAMWorks

This section contains CAMWorks commands and instructions on how to use the commands to successfully prepare your CNC programs. Supportive instructional videos are also included. CAMWorks has many video examples designed to illustrate how to perform special tasks and add or machine specific features to parts. Students are encouraged to identify and watch specific videos that relate to their assignments or needs in order to understand how to better apply CAMWorks commands to their specific situations. It is recommended that, when necessary, students view particular videos to help them understand respective sections. You can download the videos by googling their titles or by going to the site if you have a password. The link to the official site is at: <a href="https://app.solidprofessor.com/lmsapp/#/library?software=2&courses=230">https://app.solidprofessor.com/lmsapp/#/library?software=2&courses=230</a>

This section will walk you through the fundamentals of creating tool paths and NC code in CAMWorks. You will learn how to create features, set up machining strategy, create avoids to limit toolpath movement, and run a simulation to review the final output.

#### **CAMWorks Interface**

Before getting started learning the fundamentals of creating toolpaths and NC codes in CAMWorks, it is important to familiarize with some important areas of SolidWorks interface. The CAMWorks interface runs directly in SolidWorks as shown in Figure 7. So some items should already be familiar including the graphics area, feature manage design tree, and command manager.

| Features Sketch Evaluate | CAMWorks | -   | Extract Machinable Features<br>Generate Operation Plan                                             |                       |       |
|--------------------------|----------|-----|----------------------------------------------------------------------------------------------------|-----------------------|-------|
|                          |          |     | Generate Toolputh<br>Smulute Toolputh<br>Step Thro Toolputh<br>Post Proc.ss<br>Sure Operation Plan | 00* <b>86</b> • 101 • | - 8 × |
| ag rector on             |          |     | Insurt 🔸                                                                                           |                       | C.    |
|                          |          | de. | Rubuild                                                                                            |                       | 10    |
|                          |          | 14  | Suve CL File<br>Import and Export                                                                  |                       |       |
|                          |          |     | Publish e-Druwing                                                                                  |                       | 2     |
|                          |          |     | Edit Definition                                                                                    |                       |       |
|                          |          |     | Technology Dutubuse<br>Internet Links                                                              |                       |       |
|                          |          | ~   | CAMWorks Active<br>Options                                                                         |                       |       |
|                          |          |     | Return to MES                                                                                      |                       |       |
|                          | ě        |     | Customize Munu                                                                                     |                       |       |
|                          | z ×      |     |                                                                                                    |                       | SOLID |

Figure 7: CAMWorks Interface in SolidWorks

CAMWorks is an embedded CAM program that is fully integrated within SolidWorks. It is a feature-based CAM software which leverages synchronous technology and provides users with reduced programming time.

Some important areas of CAMWorks interface include:

- 1. The graphics area
- 2. Dropdown menus

- 3. Command manager
- 4. Feature Manager Design Tree
- 5. CAMWorks tool bar
- 6. CAMWorks Workflow tool bar
- 7. Feature Tree tab
- 8. Operations Tree tab

Key icons in the CAMWorks Workflow include;

- 1. Machine Set Up icon
- 2. Stock Manager icon
- 3. Extract Machinable Features icon
- 4. Generate Operation Plan icon
- 5. Generate Toolpath icon
- 6. Simulate Toolpath icon

Some of the new items that come with CAMWorks interface include the CAMWorks tool bar, the CAMWorks workflow tool bar, the Feature tree tab, the Operations tree tab, and the CAMWorks dropdown menu. Many of the tools found in CAMWorks tool bar can also be found in CAMWorks workflow tool bar or by clicking one of the items in the tree. Command managers tool bars can be turned on and off by right clicking on the command managers' tab and selecting them from the drop down list.

#### **Process Overview for CAMWorks**

The CAMWorks interface works directly in SolidWorks. In addition to other SolidWorks features, it contains the CAMWorks toolbar, the CAMWorks workflow toolbar, the Feature tree tab, the Operations tree tab, and the CAMWorks drop-down menu. These features help to make the task of preparing the design for machining much easier.

To fully configure a part design for generating its toolpaths, NC codes and machining, the following 10 steps described here must be followed. These steps are generally helpful for both CAMWorks milling and turning procedures but there are specific differences which will be pointed out for each specific area in the sections which follow.

## Step 1: Open a Part in SolidWorks

This is where the part drawing is opened in SolidWorks window. Different file formats (IGES, STL, CADKEY, ProE etc.) can be opened in CAMWorks. Figure 8 shows sample parts for milling and turning.

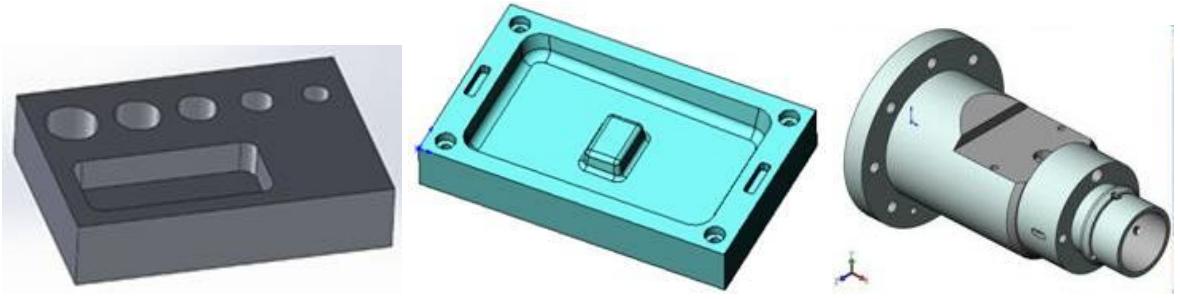

Figure 8: Sample SolidWorks Milling and Turning Parts

#### **Step 2: Define the Machine**

This is where the particular machine (Figure 9) is selected. This is important so that CAMWorks will customize the data to the machine's capabilities and requirements. The

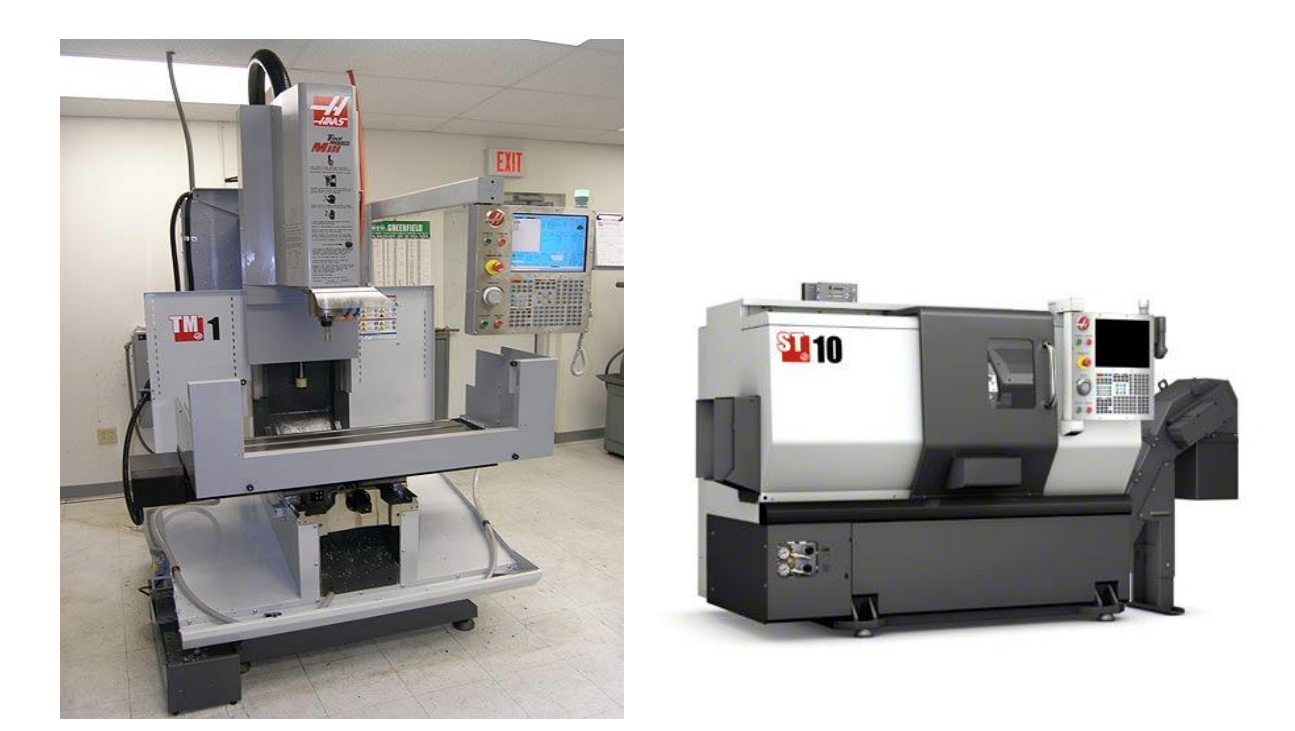

Figure 9: Sample CNC Milling and Turning Machines

required tools are also selected and configured in this step to match the intended design characteristics. Selecting the machine also includes selecting tools from tool crib, and selecting the correct post processor and all the associated changes that will be made relative to the part and machine that have been selected.

## Step 3: Define the Stock or Material

This is where the size of the part is specified. Also specified are the offset values of the material with which the part is made. These offset (extra) values are assumed to be the extra material the machine will remove to create the designed part to the specified size. Also defined here is the type of material with which the part is made. The material type is important because CAMWorks will use that information to determine the optimum speed (RPM) and feed values ideal for the operations.

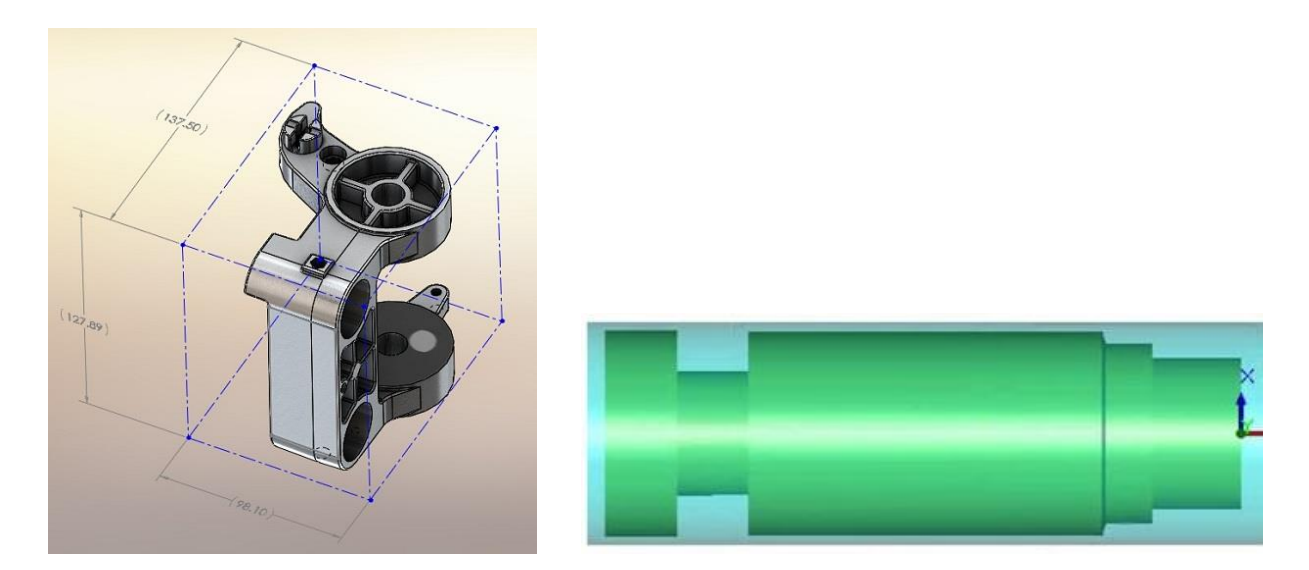

Figure 10: Selecting a Part by Bounding Box (Left) and Bounding Cylinder (Right)

Defining the stock can be accomplished by any of the following techniques: 1. By using the bounding box or bounding cylinder as shown in Figure 10.

2A. By using sketches (using existing sketch or by creating your own sketch). To do this, click at CAMWorks feature manager tree and expand the feature to see the existing sketch used to create the profile of the part. Click on CAMWorks feature tree and right-click on the stock manager to edit the definition. In the new window, click on CAMWoks sketch option to select it, and then select the existing sketch in the CAMWorks feature tree manager. Type in the needed value in the extrude properties section and you will see the selected part offset by same value.

2B. When the stock you are using does not match the sketch profile, then you have to create a new sketch that matches the stock. To do this, switch to CAMWorks feature manager by clicking at the tab. Select sketch from the sketch tool bar. Select the plane to use by clicking on the part's surface. Draw the sketch as needed. Add dimensions to the new sketch to fully define the sketch. Exit the sketch and the new sketch will be added to the feature manager tree. Click on CAMWorks flow manager tab and right-click on the stock manager icon and select the edit definition option to edit the new sketch.

3. By converting entities from the model. When no useful sketch is available on a part, its entities can be converted to help in defining the stock. To do this, insert a new sketch to the CAMWorks feature manager tree. Select the face you want to use as a reference, and then select all the lines on that face that make up its features by holding the control key and selecting the entities. Click at convert entities icon. The new sketch will be added. As you exit the sketch to complete it, the new sketch will be available to use.

In addition to defining stock as described above, stock can be selected as STL files and defined in CAMWorks. However, make sure the units, materials are set in CAMWorks to

match the units and materials used in creating the part in the first place. To import the STL file, make sure CAMWorks is active in sketch tab. Click at stock manager and select edit definition option. Select STL box. Select the particular file to import. Select the units and then click open. Specify the material and check the preview of the part. Click OK, and the STL file will be downloaded.

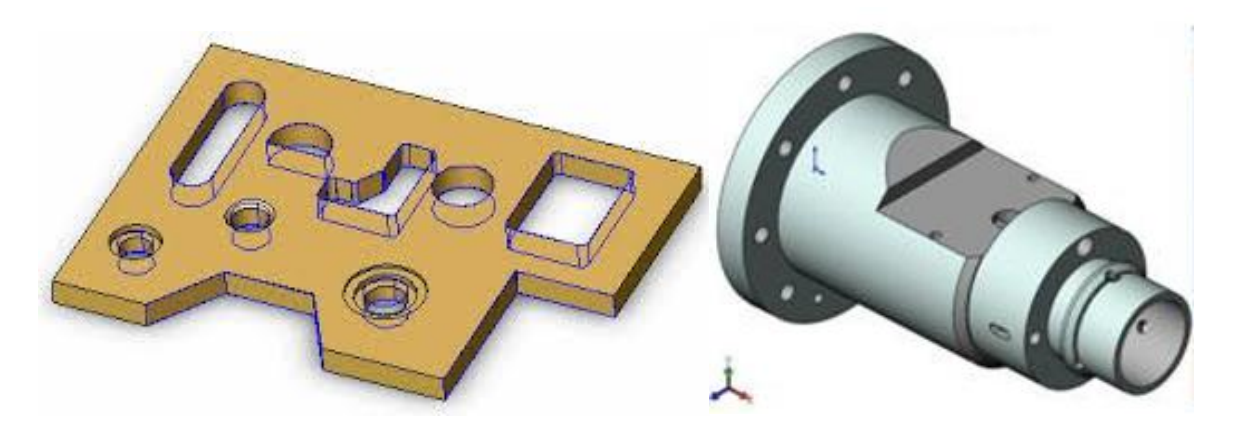

#### Step 4: Define the Features to Machine

Figure 11: Sample Part Features

This is where the machinable features (holes, slots, diameters, chamfers, and other cuts) that define the shape of the parts are selected or identified on the parts (Figure 11). This information enables CAMWorks to know and identify what sections of the material to cut or shape as shown in the design. Defining the features can be done automatically or interactively.

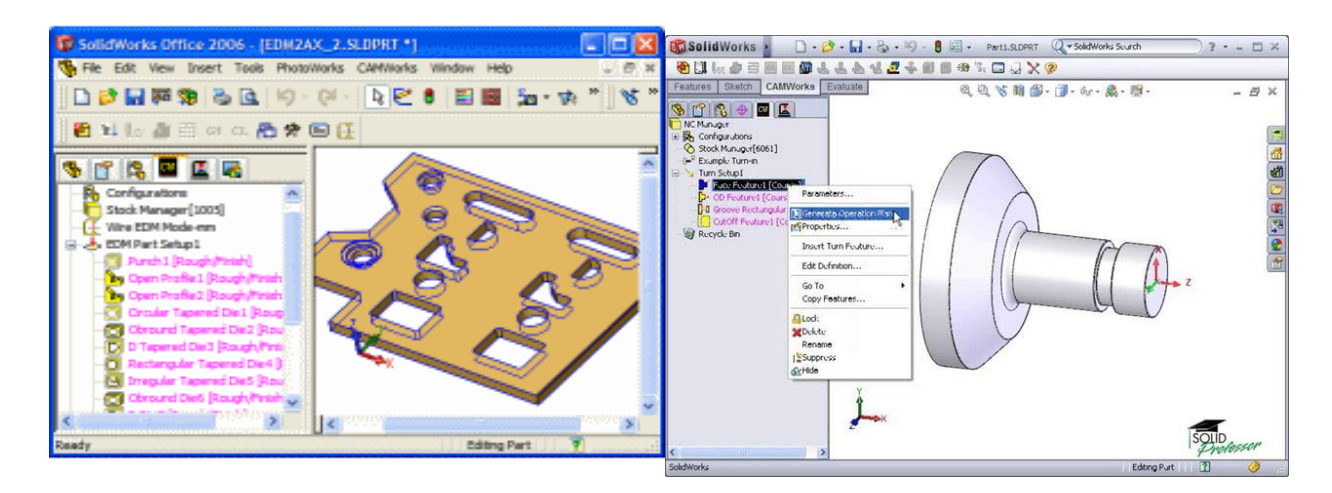

Figure 12: CAMWorks Generate Operation Output

#### **Step 5: Generate Operations**

CAMWorks incorporates knowledge-based machining technology and its automatic feature recognition (AFR) technology in its user-defined database to automatically define machinable features and generate a sequence of operations to machine them. To do this, click at the Generate Operation icon. CAMWorks recognizes these features and automatically generates an operation plan. These are shown in magenta color in Figure 12.

#### Step 6: Select the Origin

This is the point where you want the tool to start the cutting operation. You must indicate this point and align it with the point in your part design where the cutting operation must begin. For milling, this is accomplished by clicking at a selected vertex of the rectangle as shown in Figure 13. For turning, this is accomplished by using the setup option to indicate the orientation and the origin of the part (Figure 14).

| Origin Axis Offset Indexing Advanced Statistics NC Planes     Origin   Ulser   X: 200mm Y: 140mm Z: 50mm     Vertex   Arc center   Sketch   Top center   Mid center   Bottom center   Stock vertex |                                                                                   |                                                                                                    |          | Part Se  | etup P   | aramet   | ters   |     | - | x |
|----------------------------------------------------------------------------------------------------|-----------------------------------------------------------------------------------|----------------------------------------------------------------------------------------------------|----------|----------|----------|----------|--------|-----|---|---|
| Origin<br>User<br>X: 200mm Y: 140mm Z: 50mm<br>Vertex<br>Arc center<br>Sketch<br>Fixture coordinate system<br>Top center<br>Mid center<br>Stock vertex                                             | Origin Axi                                                                        | is Offset                                                                                                    | Indexing | Advanced | Statisti | ics NC I | Planes |     |   |   |
|                                                                                                    | Origin<br>Ouse<br>X:<br>Vert<br>Arc<br>Skel<br>Fidu<br>Top<br>Mid<br>Bott<br>Stoc | r<br>200mm<br>ex<br>center<br>tch<br>ure coordinate<br>center<br>center<br>om center<br>center<br>center<br>center<br>center | system   | 140mm    |          | Z : 50m  |        | A V |   |   |

Figure 13: Part Origin Selection for Milling

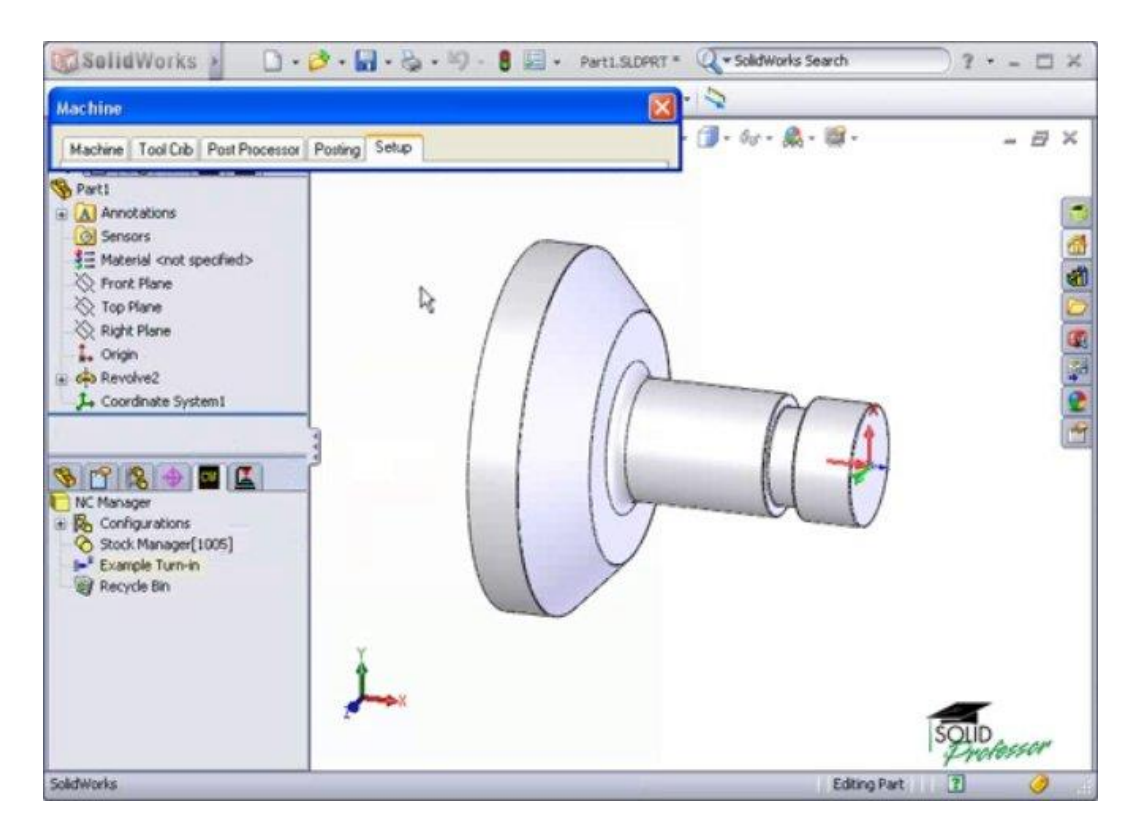

Figure 14: Part Origin Selection for Turning

## Step 7: Generate Tool Paths

This pretty much generates all the tool paths needed to machine the part. The tool paths are generated from the features identified and defined previously and then stored in the CAMWorks system. To accomplish this, click on the Generate Toolpath icon. The toolpaths are displayed as shown in Figure 15.

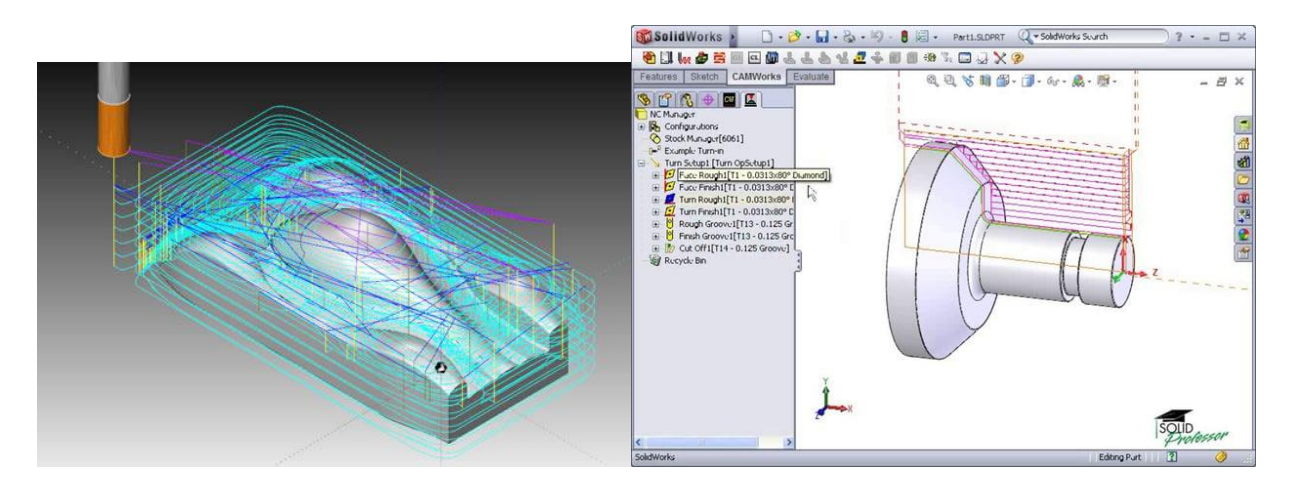

Figure 15: CAMWorks Toolpath Generation

#### **Step 8: Simulate Tool Paths**

This is where you directly output post-processed G-code to the simulation module to show the actual commanded moves of the machining processes. Accurate 3d models of your machine, toolholders, fixturing, and target part are automatically imported into the simulation environment. This allows for highly accurate visualization of cutter behavior as shown in Figure 16. Collision detection constantly checks for interference, and any errors found can then be edited directly in the G-code. To accomplish this, use the Simulation Toolpath play tool.

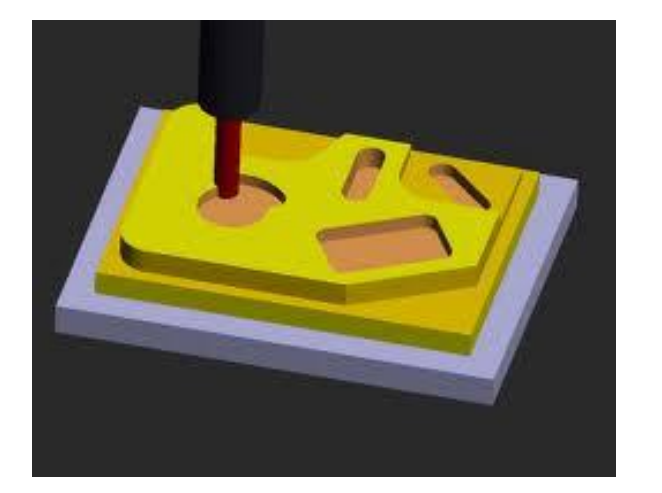

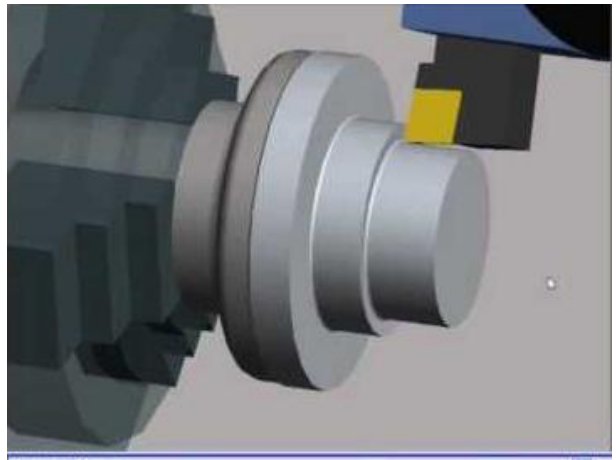

Figure 16: Toolpath Simulation in CAMWorks

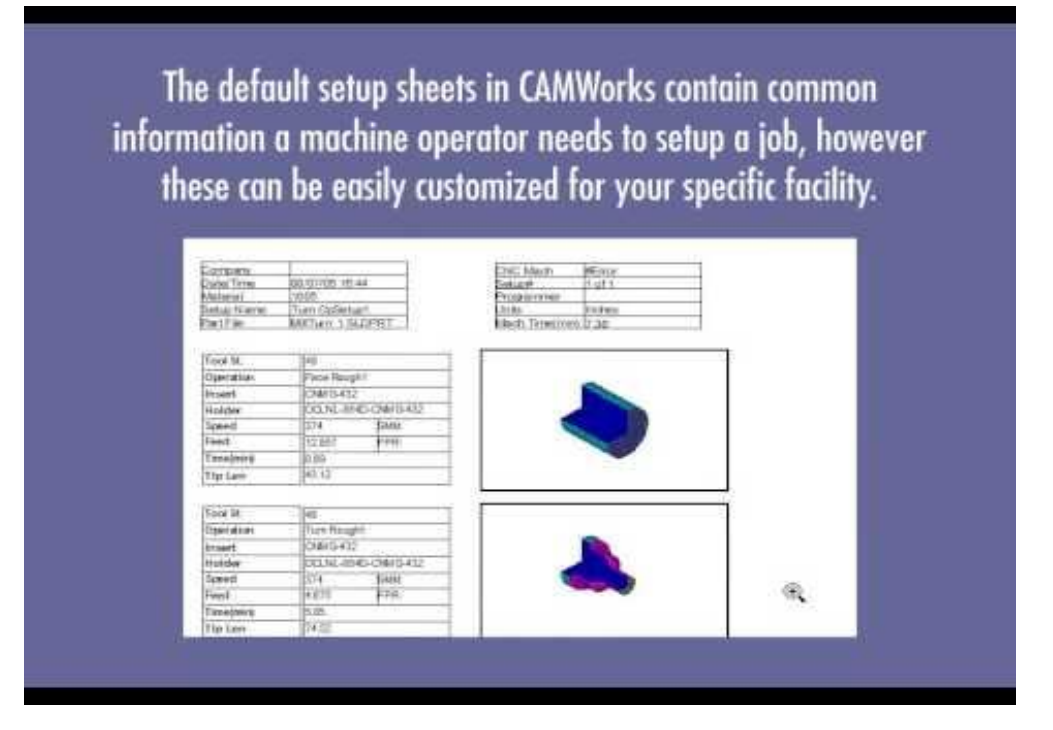

Figure 17: Sample Set Up Sheet

#### **Step 9: Create Setup Sheet**

The setup sheet is a printable file that contains information that the machine tool operator can use to set up the stock and the tools required to produce a part. The information includes the machine, the controller, estimated machine time, the part material, and the tooling used to machine the part. The default set up sheets in CAMWorks contain common information a machine operator needs to setup a job. However, these can be customized for specific facilities. Set up sheets can include work in process images which allow the machine operator to graphically see the progress of the part for each operation. Figure 17 shows a sample set up sheet.

#### Step 10: Generate NC Code

Here the G-code needed to run the CNC machines that will make the parts are generated. G-code is a language which tells computerized machine tools how to make a part. It contains instructions on where to move, how fast to move, and through what path to move. CNC Machines have cutting tools which move according to these instructions through a toolpath, cutting away excess material to leave only the finished workpiece. Figure 18 shows a sample G-code.

% 00001(PARTNAME=JSF300701-Plate) G40G0 Μ5 G91G30Z0M19 G30X0Y0 T66 (1" 4 FLUTE HSS EM) Μ6 T64 S4000M3 G0G90G54G17G49 G0X-4.2625Y3.9975 G332R2. G05.1Q1 G43Z7.36H66M8 G1Z6.76F7.5M8 X-2.0109F60. G3X-2.0232Y3.9856R.51

Figure 18: Sample G-Code

## CAMWorks Milling Operations

## Steps to Generating Your CNC Code (For 2.5 Axis Machining):

#### 1. Open a part in SolidWorks

a. Other types of files such as IGES, STL, sat files etc. can also be opened.

## 2. Define the Machine (Found at CAMWorks Feature Tree Tab)

- a. Switch to CAMWorks feature tree tab.
- b. Right click on the machine to define the opened machine dialogue box:
  - i. Click on Machine tab to select your machine.
  - ii. Click on Tool Crib to select or add your tool(s).
  - iii. Click on Post Processor tab to select the type of processor to be used (Haas for CNC milling operation).
  - iv. Click on Posting tab to enter any information that may be specific for your program that will appear on setup sheet.
  - v. Click OK at the bottom to accept all your selections.

## 3. Define the Stock or Material Bounding Box

- a. Click on the stock manager icon or right click on stock manager and select Edit definition option to control the parameters of the stock (stock parameters include stock size, bounding box offsets, and material type).
- b. Enter the offset values as needed. (These offsets establish the actual size of the material to be cut)..
- c. Select the type of material to be machined. (This will help determine the speed and feeds to be generated)
- d. Click OK at the bottom to accept your selections.

## 4. Define the Features to Machine

- a. Click the Extract Machinable Features icon.
- b. (CAMWorks will automatically identify the machinable features on the part and recommend the operations needed to machine them).
- c. The features will be listed under part setup tree in the order recognized by CAMWorks.
- d. Features can be edited by right-clicking on each of them and selecting Parameter which opens a window for making changes.
- e. A second approach is to define features interactively by right-clicking on Part Setup and selecting Insert 2.5 Axis Feature (or other specific features) and then selecting the features manually/interactively from the window that appears.

**4B**. Sometimes it is not possible to define machinable features automatically as described above. In such a situation, it is better to define the features interactively as follows:

## **Defining Machinable Features Interactively**

1. Right click on Part Setup.

- 2. Select Insert 2.5 Axis Feature (the wizard feature window opens).
- 3. Select the type of feature from the Type dropdown list (often it is the Face feature if the feature is on top of the part).
- 4. Select the Entities for the Face feature by collapsing the dialog box and selecting the top Face of the part (by clicking at it with your mouse).
- 5. Expand the dialog box and the Face is added to the Entities window at the bottom.
- 6. Click Next to continue.
- 7. Select the End condition type in the next window.
- 8. Click Next.
- 9. Click Finish.
- 10. Click Close to close the window.
- 11. The new feature should now show as having been added to the feature tree.

# 5. Generate Operations

- a. Click on Generate Operation Plan icon (or right-click on Part Setup and select Generate Operation Plan).
- b. A list of operations will be generated under the setup.
- c. Sequence of operations can be changed by using the cursor to move them around as needed.
- d. Operations can be edited, renamed, hidden, suppressed/unsuppressed, deleted/restored etc.

# 6. Establish Program Zero or Reference Point

- a. Double-click on Part Setup from the operation tree.
- b. Click on the Origin tab.
- c. Use the XYZ coordinate system to specify the zero point for the tool (Stock Vertex option is recommended for rectangular parts).
- d. Click on the Axis tab to adjust the orientation of the triad to match values of the SolidWorks part drawing.
- e. Click on the Offset tab to specify the work coordinates.
- f. (Clicking on the Statistics tab will show information like length of time it will take to machine the part etc.).
- g. Click OK to accept and exit the window.

# 7. Generate Tool Paths

a. Click on Generate Toolpath icon to create tool paths automatically (or right-click on the Part Setup and select Generate Toolpath).

# 8. Simulate Tool Paths

- a. Click on Simulate Toolpath icon (or right-click on the Part Setup and select Simulate Toolpath).
- b. (The simulation tool bar appears).

c. Click on individual simulation play buttons to review (and edit) the simulated way the part will be cut.

## 9. Create Setup Sheets

- a. (This step is done ONLY after making all necessary adjustments to your operations and toolpaths).
- b. Right-click on the NC Manager.
- c. Select Setup Sheet.
- d. Select Generate.
- e. (A Setup Sheet Options window appears. Select the XML format).
- f. Click OK.
- g. (The setup sheet is generated).

# 10. Generate NC Code

- a. Click on the Post Process button in the CAMWorks toolbar (or right-click on the NC Manager and select Post Process).
- b. (The Post dialogue box appears so that the file name of the NC program can be specified).
- c. Save the file on a flash drive with a .nc file extension.
- d. (The postprocess output dialogue box appears).
- e. Click on the Play or Fast button and the NC code will be generated.
- f. Click OK to exit the window.

# CAMWorks Milling Operations Videos

This section has videos designed by CAMWorks to help you quickly learn how to use the CAMWorks commands tools. You are encouraged to view as many of them as possible. The contents of these videos will enhance your learning of CAMWorks' various milling commands.

The numbers to the right of each video show the length of time in minutes and seconds of each video. The videos can be downloaded by googling the titles or by registering with CAMWorks who will provided access passwords with fees.

| CAMWorks Interface<br>Introduces the various parts of the CAMWorks Interface                  | 2m 3s  |
|-----------------------------------------------------------------------------------------------|--------|
| Process Overview<br>Outlines the steps required to machine a part using CAMWorks              | 0m 58s |
| Intro to 2.5 Axis Milling<br>Introduction to 2.5 Axis Milling                                 | 0m 37s |
| Defining the Machine<br>Shows how to define the machine that will be used to machine the part | 4m 22s |

Defining the Stock - Bounding Box

| Shows how to define the stock using a bounding box                                                                   | 2m 21s |
|----------------------------------------------------------------------------------------------------|--------|
| Defining the Stock - Sketch<br>Shows how to define the stock by using a sketch in SOLIDWORKS                         | 4m 30s |
| Defining the Stock from STL<br>Shows how to define the stock by importing an STL file                                | 1m 19s |
| Defining Features Automatically<br>Shows how to use Automatic Feature Recognition to define part features            | 4m 34s |
| Defining Features Interactively<br>Shows how to define part features interactively                                   | 3m 22s |
| Generate Operation Plan<br>Shows how to create an operation plan with the operations required to<br>machine the part | 3m 23s |
| Establishing Program Zero<br>Shows how to establish the program zero about the part                                  | 2m 24s |
| Generating Toolpaths<br>Shows how to create toolpaths                                                                | 0m 54s |
| Simulate Toolpaths<br>Shows how to simulate toolpaths                                                                | 5m 10s |
| Reordering Operations<br>Shows how to reorder operations in the Operation Tree                                       | 0m 39s |
| Operation Parameters- Tool Adjustments<br>Shows how to change tools for operations                                   | 2m 35s |
| Operation Parameters- Feeds and Speeds<br>Shows how to set the feeds and speeds for the part                         | 1m 10s |
| Adjusting Operations - Roughing Options A<br>Shows how to adjust operation parameters for roughing operations        | 3m 56s |
| Roughing Options B<br>Shows how to adjust operation parameters for roughing operations                               | 3m 13s |
| VoluMill<br>Explains the options for the VoluMill add-in                                                             | 4m 5s  |
|                                                                                                    |        |

Adjusting Operations - NC Parameters

| Shows how to adjust the NC Options                                                               | 2m 23s |
|--------------------------------------------------------------------------------------------------|--------|
| Feature Options<br>Shows how to adjust feature options such as the entry type                    | 3m 44s |
| Optimizing Toolpaths<br>Shows how to use options for optimizing toolpaths                        | 3m 30s |
| Contour Operations<br>Shows how to adjust operation parameters for finishing operations          | 5m 16s |
| Creating Setup Sheets<br>Shows how to create setup sheets                                        | 1m 18s |
| Post Processing Toolpaths<br>Shows how to create the NC Code by post processing toolpaths        | 2m 21s |
| Inserting Additional Operations<br>Shows how to insert additional operations into the Part Setup | 3m 1s  |
| Sorting Operations<br>Shows the options for sorting operations                                   | 2m 44s |
| Combining and Linking Operations<br>Shows how to combine and link similar operations             | 2m 25s |
| Inserting Avoid Areas<br>Shows how to define areas that should be avoided by the toolpath        | 4m 47s |
| Inserting Contains<br>Shows how to define areas that toolpaths should be contained within        | 1m 45s |
| Part Exercise IA<br>Part Exercise                                                                | 4m 7s  |
| Part Exercise IB<br>Part Exercise continued                                                      | 2m 6s  |
| Part Exercise IC<br>Part Exercise continued                                                      | 2m 13s |
| 2.5 Axis Features<br>Introduces the various types of 2.5 axis features                           | 0m 25s |
| Machinable Features<br>An Overview of the different Machinable Features                          | 1m 14s |

| Face Feature<br>Identifies face features and shows how to define them interactively                                | 1m 10s   |
|----------------------------------------------------------------------------------------------------|----------|
| Pockets I<br>Identifies pocket features and shows how to define them interactively                                 | 3m 14s   |
| Pockets II<br>Identifies pocket features and shows how to define them interactively                                | 2m 18s   |
| Pockets III<br>Shows another application of the pocket feature                                                     | 1m 44s   |
| Bosses<br>Identifies boss features and shows how to define them interactively                                      | 3m 15s   |
| Part Perimeters<br>Identifies boss features and shows how to define them interactively                             | 1m 42s   |
| Open Profiles<br>Identifies open profile features and shows how to define them interactively                       | / 1m 47s |
| Slots<br>Identifies slot features and shows how to define them interactively                                       | 1m 3s    |
| Holes<br>Identifies hole features and shows how to define them interactively                                       | 1m 47s   |
| Linear Pattern Feature<br>Shows how to define features that are arranged in a linear fashion                       | 2m 59s   |
| Circular Pattern Feature<br>Shows how to define features that are arranged in a circular fashion                   | 2m 48s   |
| Engraving<br>Shows how to create engrave features for machining                                                    | 2m 42s   |
| Introduction (to Technology Database)<br>Introduction to the Technology Database                                   | 1m 50s   |
| Adding Machines<br>Shows how to add a machine to the Technology Database                                           | 2m 59s   |
| User Defined Strategies - A<br>Shows how to begin setting up user defined attributes in the<br>Technology Database | 8m 39s   |

| User Defined Strategies - B<br>Shows how to associate specific features and operations with user<br>defined attributes | 3m 44s |
|----------------------------------------------------------------------------------------------------|--------|
| Adding Tools<br>Shows how to add a custom tool to the technology database                                              | 2m 8s  |
| Setting Up Tool Cribs<br>Shows how to set up tool cribs in the Technology Database                                     | 2m 2s  |
| Linking the Database<br>Shows how multiple users can link to a shared Technology Database<br>on a network              | 1m 45s |
| Restoring the Database<br>Shows how to restore the Technology Database                                                 | 2m 13s |
| CAMWorks Options<br>Explains some helpful options in CAMWorks                                                          | 4m 15s |

## **CAMWorks Turning Operations**

#### Steps to Generating Your CNC Code (For 2.5 Axis Turning):

#### 1. Open a Part in SolidWorks

a. Other types of files such as IGES, STL, sat files etc. can also be opened.

#### 2. Define the Machine (Found at CAMWorks Feature Tree Tab)

- a. Switch to CAMWorks feature tree tab.
- b. Right-click on the machine in CAMWorks feature manager tree and select Edit Definition to bring out the machine dialogue box.
- c. Select Turn-in and click Select.
- d. Click on Tool Crib tab to select or add the tool of your choice.
- e. Click on Post Processor tab to define the post processor for the machine that will be needed.
- f. Click OK to accept all the inputs.
- g. Click on setup tab to select the origin that will be used to generate the G-code.
- h. Select automatic for method and XZ plane for turn feature plane and turn feature display plane.
- i. Click OK to accept and exit the window.

#### 3. Define the Stock or Material Bounding Cylinder

a. Click on the stock manager icon or right click on stock manager and select Edit definition option to control the parameters of the stock (bar stock option, revolved sketch, work in process sketch, and STL options).

- b. Select the option for round bar Stock (the preview will highlight the stock in the CAMWorks graphic window area).
- c. Click on the material tab and select the type of material for the part.
- d. Use the arrows to adjust the bar stock parameters and bounding cylinder as needed.

## 4. Define the Features to Machine

- a. Click the Extract Machinable Features icon.
- b. (CAMWorks will automatically identify the machinable features on the part and recommend the operations needed to machine them).
- c. The features will be listed under part setup tree in the other recognized by CAMWorks.
- d. Features can be edited by right-clicking on each of them and selecting Parameter which opens a window for making changes.

**4B.** Sometimes it is not possible to define machinable features automatically as described above. In such a situation, it is better to define the features interactively as follows:

# **Defining Machinable Features Interactively**

- a. Right click on Turn Setup.
- b. Select Insert Turn Feature (the wizard feature window opens).
- c. Select the type of feature from the Feature dropdown list. (Select other options as needed).
- d. Specify the location of the selected feature by selecting from the Part Profile Method dialogue menu how you want the features to be selected.
- e. Click on the part's graphic section that you want to select and it will be highlighted.
- f. Click on Selected Entities and Extend boxes to further the selection as needed.
- g. Click OK (green check) to add the turn feature to the Feature Manager tree. (Note that these features can be rearranged in the order needed by click-dragging them).
- h. The new feature should now show as having been added to the feature tree.
- i. Repeat b-g for the other features you need to add.

## 5. Generate Operations

- a. Click on Generate Operation Plan icon (or right-click on Part Setup and select Generate Operation Plan).
- b. A list of operations will be generated under the setup.
- c. Sequence of operations can be changed by using the cursor to move them around as needed.
- d. Operations can be edited, renamed, hidden, suppressed/unsuppressed, deleted/restored etc.

- e. Once operations have been generated, it is important to check to ensure the operations are sequenced in the order desired. Operations can be click-dragged and placed as needed. The pink color indicates that CAMWorks is waiting for next operation.
- f. To setup the chuck, right-click on turn setup and select edit definition.
- g. In the operations setup parameters window that appears, select appropriate options under origin and chuck location as needed. Be sure to select or set the appropriate chuck parameters.

**5B.** Sometimes the system does not generate all required operations automatically as described above. Or the programmer may need to add certain operations to the original design. In such a situation, it is better to manually insert the operations interactively as follows:

#### **Inserting Operations**

- a. While in Feature Tree window, right click on the operation that will precede the needed operation and select the particular Insert Operation.
- b. Select type of operation under Operation Type option.
- c. Associate the selected operation with a feature by selecting the feature from the Features option.
- d. Click the forward arrow to see the next windows and then define the operation.
- e. Define the operation by copying from the existing operations under Parameter Default or by using a default parameter found in the database.
- f. With the Edit Operation on Creation option checked, the Operations parameters window will appear when you click on the green check mark.
- g. Make changes as needed in this window and click OK and notice that the selected operation has been added to the Operation Tree.
- h. The operation under this tree can be click-dragged to correctly sequence them in the order they will be machined.
- i. Repeat steps a-h as needed until the required operations have been added.
- j. Right-click on Turn Setup to regenerate the operations.
- k. You should see that the new operations have been added to the tree.

## 6. Establish Program Zero or Reference Point (If not Done in Step 5 Above)

- a. To setup the chuck, right-click on turn setup and select edit definition.
- b. In the operations setup parameters window that appears, select appropriate options under origin and chuck location as needed. Be sure to select or set the appropriate chuck parameters.
- a. Click OK to accept and exit the window.

## 7. Generate Tool Paths

a. Click on Generate Toolpath icon to create tool paths automatically (or right-click on the Part Setup and select Generate Toolpath).

#### 8. Simulate Tool Paths

- a. Click on Simulate Toolpath icon (or right-click on the Part Setup and select Simulate Toolpath).
- b. (The simulation tool bar appears).
- c. Click on individual simulation play buttons to review (and edit) the simulated way the part will be cut.

#### 9. Create Setup Sheets

- a. (This step is done ONLY after making all necessary adjustments to your operations and toolpaths).
- b. Right-click on the NC Manager.
- c. Select Setup Sheet.
- d. Select Generate.
- e. (A Setup Sheet Options window appears. Select the XML format)
- f. Click OK.
- g. (The setup sheet is generated).

#### 10. Generate NC Code

- a. Click on the Post Process button in the CAMWorks toolbar (or right-click on the NC Manager and select Post Process).
- b. (The Post dialogue box appears so that the file name of the NC program can be specified).
- c. Save the file on a flash drive with a .nc file extension.
- d. (The postprocess output dialogue box appears).
- e. Click on the Play or Fast button and the NC code will be generated.
- f. Click OK to exit the window.

# CAMWorks Turning Operations Videos

This section has videos designed by CAMWorks to help you quickly learn how to use the design command tools. You are encouraged to view as many of them as possible. The contents of these videos will enhance your learning of CAMWorks various commands.

CAMWorks Turning walks you step by step through the entire process of generating Gcode for a lathe using the CAMWorks Add-in. Users will be able to set the stock size, define the machinable features, create, simulate, and adjust toolpaths, and automatically output G-code.

The numbers to the right of each video show the length of time in minutes and seconds of each video. The videos can be downloaded by googling the titles or by registering with CAMWorks who will provided access passwords with fees.

### CAMWorks Interface Introduces the various parts of the CAMWorks Interface

| Process Overview<br>Outlines the steps required to machine a part using CAMWorks                                          | 0m 58s |
|----------------------------------------------------------------------------------------------------|--------|
| Introduction (to CAMWorks Turn Turning)<br>Introduction to Turning                                                        | 0m 22s |
| Defining the Machine<br>Shows how to define the machine that will be used to machine the part                             | 5m 2s  |
| The Setup Tab<br>Finish defining the machine using the setup tab                                                          | 2m 3s  |
| Defining the Stock - Bar Stock<br>Shows how to define bar stock                                                           | 1m 55s |
| Defining the Stock - Revolved Sketch<br>Shows how to define stock using a revolved sketch                                 | 2m 38s |
| Defining the Stock - WIP file and STL<br>Shows how to define stock using Work in Process or STL file                      | 0m 56s |
| Defining Features Automatically<br>Shows how to use Automatic Feature Recognition to define part features                 | 2m 4s  |
| Defining Features Interactively<br>Shows how to define part features interactively                                        | 3m 39s |
| Generating an Operation Plan<br>Shows how to create an operation plan with the operations required to<br>machine the part | 3m 7s  |
| Generating Tool Paths<br>Shows how to create toolpaths for all of the operations                                          | 0m 52s |
| Simulating Tool Paths<br>Shows how to simulate toolpaths                                                                  | 5m 49s |
| Tool Adjustments<br>Shows how to adjust tools to get the correct cuts                                                     | 3m 49s |
| Roughing Options<br>Shows how to adjust Roughing Options                                                                  | 3m 59s |
| Finishing Options<br>Shows how to adjust Finishing Options                                                                | 2m 38s |

| Rough Grooving Options<br>Shows how to adjust Rough Grooving options            | 5m 17s |
|---------------------------------------------------------------------------------|--------|
| Finish Grooving Options<br>Shows how to adjust Finish Groove Options            | 0m 54s |
| NC Options<br>Shows how to adjust Numerical Control Options                     | 3m 23s |
| Lead In / Lead Out Options<br>Shows how to adjust lead in and lead out options  | 1m 55s |
| Create Setup Sheets<br>Shows how to create setup sheets                         | 1m 46s |
| Post Processing<br>Shows how to create the NC Code by post processing toolpaths | 2m 27s |
| Inserting Operations<br>Shows how to insert additional operations               | 3m 1s  |
| Setting up a Chuck<br>Shows how to set up a chuck for your part                 | 5m 20s |
| Part Exercise 1A                                                                | 1m 41s |
| Part Exercise 1B                                                                | 4m 57s |
| Part Exercise 1C                                                                | 6m 21s |
| Face Feature<br>Gives an overview, and shows how to add a face feature          | 1m 40s |
| OD Feature<br>Explains the outer diameter or OD feature                         | 2m 47s |
| Grooves<br>Shows and explains how to add a groove feature                       | 1m 45s |
| ID Feature<br>Explains and shows how to add an inner diameter or ID feature     | 1m 44s |
| Cutoff Feature<br>Shows how to add and apply a cutoff feature                   | 2m 8s  |